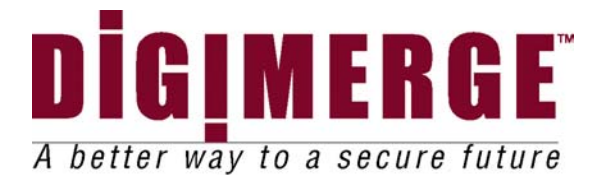

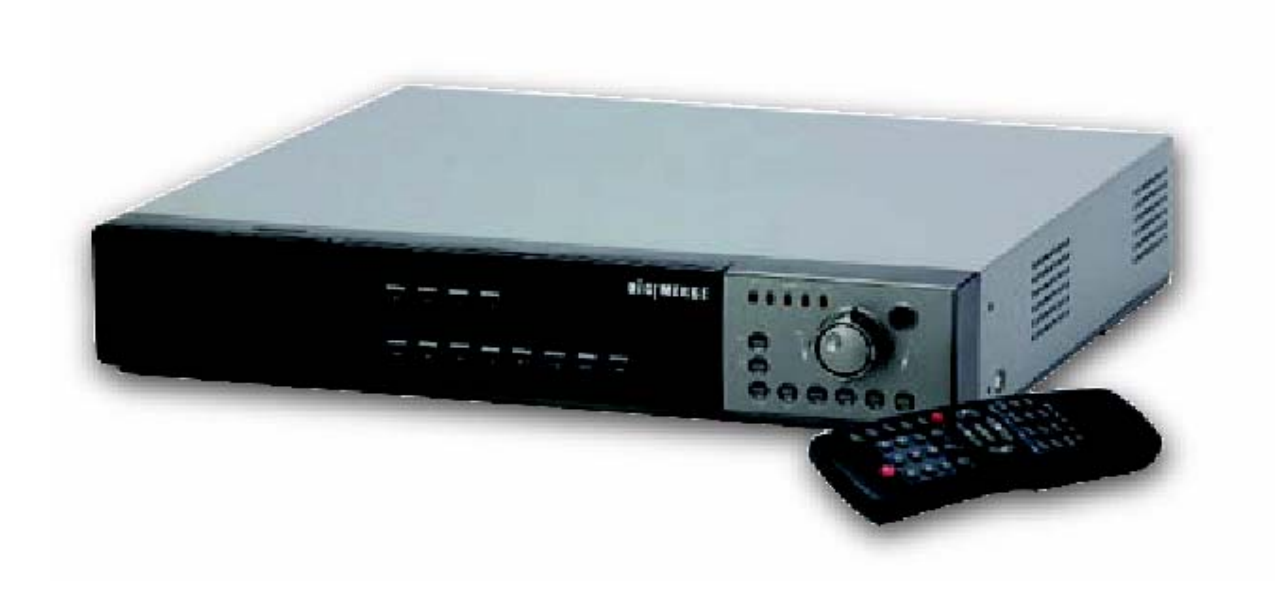

# DHT300/400 Series 4/9/16 Channel Network DVR

Modeli: DHT304, DHT309, DHT316 DHT404, DHT409, DHT416

Digimerge Technologies Inc.

Il DVR converte analog video in formato digitale e li registra in un disco duro removibile.Il video digitale permette di accedere e ricercare prontamente un periodo di tempo or uno evento registrati precedentemente. Dipendente dall'unita del disco duro,questo sistema ha tre (3) differenti apparati che provvedono la capacita` di registrazione.

Per sapere di piu` circa questo sistema e circa i diversi prodotti che possiamo offrire,si prega di visitare la nostra website a: www.digimerge.com

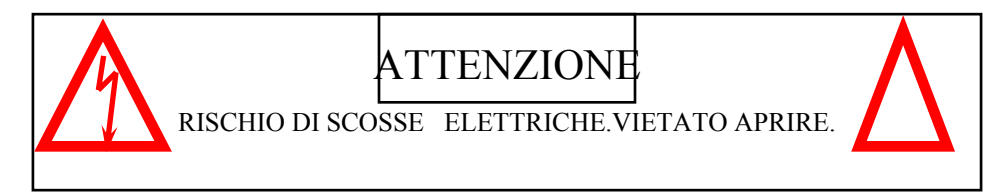

ATTENZIONE: Per ridurre il rischio di scosse elettriche,non aprire il coperchio ( o la parte posteriore). Non ci sono parti che l'operatore puo`usare incluse. Per servizi rivolgersi a personale qualificato

Spiegazione dei due simboli

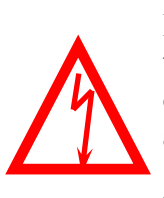

Il simbolo di fulmine rappresentato da una freccia,incluso in un triangolo equilaterale,vuole avvertire l'operatore della presenza di cavi elettrici scoperti nel prodotto di un tale voltaggio abbastanza alto da poter causare scosse elettriche.

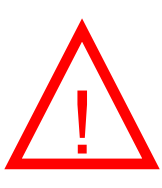

Il punto esclamativo, nel triangolo equilaterale, vuole avvertire l'operatore della presenza di importanti istruzioni di operazioni e mantenimento nella letteratura che accompagna il prodotto.

I simboli grafici con marchi supplementari sono al fondo del sistema.

"AVVISO – PER PREVENIRE INCENDI O RISCHI DI SCOSSE ELETTRICHE, Non ESPORRE L'APPARECCHIO A PIOGGIA OPPURE UMIDITA`"

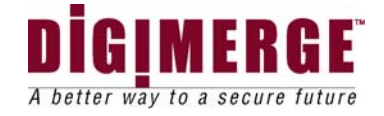

### Nota

Questo prodotto e` stato verificato e trovato di soddisfare I limiti stabiliti da FCC,EMC e LVD.P ertanto, questo prodotto e`stato progettato per provvedere sufficiente protezione contro interferenze e non causera` interferenze con altri strumenti in uso. Tuttavia, e` obbligatorio che le istruzioni del manuale siano seguite per evitare l'improprio uso che potrebbe danneggiare l'apparecchio,causare scosse elettriche e incendi oppure ferite a persone

Per migliorare le funzioni e la qualita` di questo prodotto, le specificazioni possono essere cambiate da tempo in tempo senza avviso

### AVVISO FCC DI CLASS B

Nota:

- Questo apparecchio `e stato provato e riconosciuto di soddisfare i limiti stabiliti per uno strumento digitale di Class B, in accordo della Parte 15 Delle Regole della FFC.Questi limiti sono designati a provvedere ragionevole protezione contro dannosi azzardi in una installazione residenziale.Questo apparecchio, produce, usa e puo` emettere radiazioni con energia di frequenze radio,e se non installato e usato secondo le istruzioni,puo` causare dannose interferenze a radio o televisione recezioni,( questo potrebbe essere notato provando ad accendere e spegnere l`apparecchio),l`operatore puo` corregere questa interferenza usando uno o piu` dei seguenti suggerimenti:
  - Aumentando la distanza tra l'apparecchio e la telecamera e/o il televisore.
  - Collegando l'apparecchio ad una spina che e` in un circuito differente da quello a cui e` collegato il DVR.
  - Consultando il rappresentante oppure un' esperto tecnico di radio o televisione.

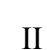

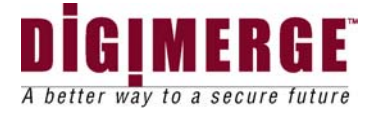

| 1  | PRECA   | AUZIONI GENERALI                                      | 1        |
|----|---------|-------------------------------------------------------|----------|
| 2  | CAUTE   | LE E CARATTERISTICHE DEL DVR                          | 3        |
| 3  | II SIST | EMA CONTIENE:                                         | 5        |
| 4  | PRIMA   | D'INCOMINCIARE                                        | 6        |
| 5  | DESC    | RIZIONI DELLE PARTI E FUNZIONI                        | 8        |
|    | 5.1 P/  | ANNELLO FRONTALE                                      | 8        |
|    | 5.1.1   | PANNELLO FRONTALE –TFT LCD                            | 9        |
|    | 5.1.2   | PANNELLO FRONTALE - Tasti                             | 9        |
|    | 5.1.3   | PANNELLO FRONTALE- TASTI DELL'ESPOSIZIONI             | 12       |
|    | 5.1.4   | PANNELLO FRONTAL- HARD DRIVE E CAVI DI COLLEGAM<br>14 | ENTO USB |
|    | 5.2 Pa  | annello Posteriore                                    | 15       |
| 6  | CONT    | ROLLO DEL MENU` PRINCIPALE                            | 17       |
|    | 6.1 Al  | PPARTO DEI CONTROLLI DEL MENU PRINCIPALE              | 19       |
| 7  | PB SE   | I/REC HDD SET                                         | 25       |
| 8  | PLAYE   | ACK OPTION ( Opzione di vista all'indietro)           | 26       |
|    | 8.1 Ri  | avvolgimento veloce e avanzamento veloce              | 26       |
|    | 8.2 LA  | FUNZIONE DEL JOG-SHUTTLE                              | 26       |
|    | 8.3 M   | olteplice funzione in "Playback"                      | 26       |
| 9  | IL MAS  | TER & AUSILIARIO HDD                                  | 26       |
| 1( | ) PAN   | /TILT ZOOM :                                          | 27       |
| 11 | I REM   | OTE CONTROL (TELECOMANDO)                             |          |
| 12 | 2 INST  | ALLAZIONE DELLA TELECAMERA                            | 29       |
| 13 | B PAN   | /TILT ISTALLATION                                     | 29       |
| 14 | INS     | ALLAZIONE DEL TELESCHERMO & STANDARD VCR              |          |
| 15 | 5 Istal | azione della Network,                                 | 31       |
| 16 | 6 NET   | WORK DELLA GRANDEZZA E VELOCITA DELLA IMMAGINE        | 32       |
| 17 | 7 TEM   | PI DI REGISTRAZIONE (IN ORE)                          |          |
| 18 | 3 18 7  | EMPO DI REGISTRAZIONE (Gigabytes per ora)             | 34       |
| 19 | ) INST  | ALLAZIONE DEL MASTER HDD                              | 35       |
| 20 | ) INST  | ALLAZIONE DELLO HDD AUSILIARIO                        |          |
| 2′ | I LA S  | OFTWARE DELLA NETVIEWER                               |          |
|    | 21.1 In | roduzione                                             |          |

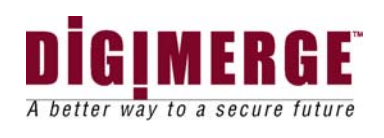

|    | 21.1.1              | Struttura RJ-45 per l'Ethernet                                            |                |
|----|---------------------|---------------------------------------------------------------------------|----------------|
| 2  | 1.2 Inst            | tallazione del Netviewer nel PC                                           | 40             |
|    | 21.2.1              | SCHERMO PRINCIPALE DEL NETVIEWER                                          | 43             |
| 22 | APPA                | RATO DELLA TELECAMERA PER VISTA A DISTANZA                                | 44             |
|    | 22.1.1              | APPARATI PER LA STRUTTURA DELLA NETWORK                                   | 44             |
|    | 22.1.2              | Vispa delle telecamere                                                    | 44             |
| 2  | 2.2 TR              | UTTURA DEL NETWORK                                                        | 46             |
|    | 22.2.1              | DESCRIZIONE DEL PANNELLO DEL NETVIEWER                                    | 46             |
|    | 22.2.2              | METODO D'IMMAGAZZINARE AVI                                                | 48             |
|    | 22.2.3              | – VEDUTA CODEC                                                            | 49             |
|    | 22.2.4              | FORMAZIONE DELL"ELENCO DI REGISTRAZIONE                                   | 50             |
|    | 22.2.5              | PREPARAZIONE DEL FORMATO DI REGISTRAZIONE                                 | 50             |
|    | 22.2.6              | SETTING APPARATO CANALE DI REGISTRAZIONE                                  | 50             |
|    | 22.2.7<br>dell'ospi | Cambio dell'Identita del Titolare /Parola d'ordine oppure Parola d<br>te. | ' ordine<br>51 |
|    | 22.2.8              | Struttura per la cattura del fimato a distanza                            |                |
|    | 22.2.9              | Strutture del DVR per operazioni a distanza                               | 52             |
| 23 | Speci               | ficazioni tecniche (DVR)                                                  | 54             |
| 24 | Tabel               | la di Problemi e Soluzioni                                                | 55             |
| 25 | CURA                | A E MANTENIMENTO                                                          | 56             |
| 26 | Garar               | nzia Limitata                                                             | 57             |

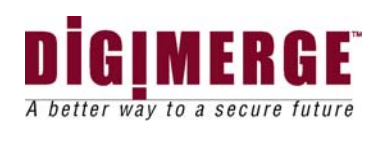

# **1 PRECAUZIONI GENERALI**

### 1. Leggi le istruzioni

Tutte le istruzioni di sicurezza e di operazione devono essere lette e capite prima che il prodotto sia usato.

### 2. Tutela le istruzioni

Le istruzioni di sicurezza e di operazione devono essere tutelate per posteriori consultazioni.

### 3. Importanti avvisi

Tutti gli avvisi sul prodotto e le istruzioni del manuale devono essere osservati.

### 4. Osservazione delle istruzioni

Per ottenereil migliori di funzionamento tutte le istruzioni di operazione e uso devono essere osservate.

### 5. Pulire

Prima di pulire questo prodotto distaccalo dalla corrente elettrica. Non usare detergenti liquidi o gassosi. Usa invece uno straccio umido.

### 6. Addizioni

Non usare addizioni che non sono raccomandati dal manifattore poiche` essi potrebbero causare azzardi.

### 7. Acqua e umidita`

Non usare questo prodotto vicino a posti con acqua – per esempio, vicino a vasche da bagno,lavantini, cantine umide,o vicino a piscine.

### 8. Accessori

Usa questo prodotto solamente con un appoggio,tripodo,braccetto o tavolo raccomandato dal manifattore o venduto con il prodotto. La montatura del prodotto deve essere fatta osservando le istruzioni del manifattore.

### 9. Ventilazione

Questo prodotto non deve essere posto vicino a fonti di calore o sopra radiatori.Questo prodotto non deve essere posto in strutture prefabbricate come scaffali, almeno che propria ventilazione e` provvista o le istruzioni del manfattore sono osservate.

### 10. Fonte di energia elettrica

Per il funzionamento di questo prodotto si deve usare l'energia elettrica indicata sulla etichetta. Se non si e` sicuri del tipo di energia elettrica nella localita, si consiglia di rivolgersi al rappresentante or alla locale compagnia elettrica.

### 11. Protezione della corda elettrica

La corda elettrica non deve essere posta dove c'e` traffico di persone poiche` potrebbe essere dannegiata dai pedoni che ci camminano sopra; non deve essere posta dove ci sono altri oggetti poiche` potrebbe essere bucata da questi oggetti.

12. Temporali

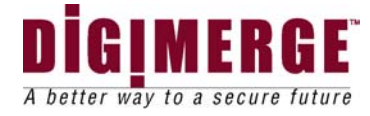

Per ulteriore protezione, durante un temporale di lampi e tuoni, il prodotto deve essere distaccato dall' energia elettrica. Questo preventera` che il prodotto venga danneggiato dai fulmini.

13. Sovraccarichi

Per evitare rischi di scosse elettriche, non collegare questo prodotto ad un circuiti elettrici sovraccarico.

14. Oggetti e liquidi

Non introdurre oggetti nelle aperture di questo prodotto perche` possono venire in contatto con parti di voltaggio pericoloso causando incendi or scosse elettriche. Inoltre non versare liquidi di qualsiasi tipo su questo prodotto.

15. Assistenza

Per assistenza a questo prodotto bisogna rivolgersi a personale qualificato ,in quanto l'apertura o la rimozione del coperchio puo` creare voltaggi pericolosi or altri azzardi.

16. Riparazioni richiedenti assistenza

Distacca questo prodotto dalla spina e chiama per servizio di riparazioni personale qualificato nelle seguenti condizioni:

- a. Quando la corda elettrica o la spina sono danneggiate
- b. Se oggetti sono caduti dentro il prodotto
- c. Se il prodotto e` stato esposto a pioggia o a liquidi
- d. Se il prodottto non funziona normalmente come previsto dalle istruzioni del manuale, aggiusta solamente i controlli coperti dalle istruzioni del manuale poiche` un' improprio aggiustamento puo` causare danni tali che richiedono costoso lavoro di un tecnico qualificato per riprendere il normale funzionamento del prodotto
- e. Se il prodotto e` accidentalmente caduto o la cassetta e` stata danneggiata
- f. Se il prodotto dimostra un distinto disfunzionamento questo e` segno che il prodotto deve ricevere servizio professionale
- 17. Sostituzioni di parti

Quando parti devono essere cambiate, il tecnico deve usare parti che sono raccomandate dal manifattore. Sostistuzioni non autorizzate possono causare incendi,scosse elettriche, or altri azzardi.

#### 18. Controllo di sicurezza

Dopo che ogni servizio a questo prodotto e` stato fatto, chiedi al tecnico di fare un controllo di sicurezza per accertarsi che il prodotto funziona normalmente.

#### 19. Polarizzazione

Questo prodotto e` equipaggiato con una spina a tre fili, una spina con un bullone piccolo e che puo` entrare solo in una presa di polarizzazione. Questo e` un sistema di sicurezza. Se la spina non puo` essere inserita nella presa, chiama un elettricista per sostituire la vecchia presa. Non ignorare questo accorgimento di sicurezza.

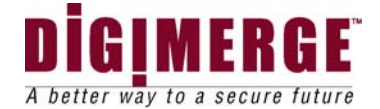

#### 20. Linee di energia elettrica

Un sistema di antenna esteriore non dovrebbe essere posto nella vicinita` di sovrastanti linee elettriche,or altri impianti elettrici, o in posti da dove l`antenna puo` precipitare su tali impianti elettrici.

Quando si installa un sistema esteriore di antenne, estrema prudenza deve essere presa che il sistema non viene a contatto con tali linee elettriche or impianti elettrici, poiche` fatali circostanze incidenti fatali possono accadere.

### 21. Montaggio su parete or al tetto

Questo prodotto dovrebbe essere installato su una parete or al tetto solamente seguendo le raccomandazioni del manifattore.

### 22. Calore

Questo prodotto dovrebbe essere posto lontano da fonti di calore come radiatori, cucine elettriche o a gas, or altri prodotti che producono calore.

# 2 CAUTELE E CARATTERISTICHE DEL DVR

1. Tutti gli avvisi e istruzioni del manuale dovrebbero essere osservate.

2. Tira la spina dalla presa prima di pulire. Non usare detegenti liquidi o gassosi. Usa uno straccio umido per pulire.

3. non usare questo prodotto in posti bagnati o molto umidi.

4. Abbia abbastanza spazio intorno all'apparecho per potere avere buona ventilazione.

5. Durante un temporale con fulmini e tuoni, o quando il sisetma none` in uso per un lungo tempo, tira la spina dalla corrente elettrica e distacca l'antenna e i cavi per proteggere il prodotto da fulmini o scariche elettriche.

Caratteristiche del DVR

- 4 Video ricevitori: 4 BNC ricevitori (operazione ciclica)
- Video emissori; -2 emissori composti

- 1 super emissore VHS

- Alternativa del VGA disponibile (PC schermo) : solamente canale 9/16 .
- USB Port per USB Memory Interface; USB port per supporto
- Network (TCP/IP) supporti
- Supporti di funzione del Jog Shuttle.
- Port di comunicazione RS -232c
- 2 HDD internati: 1 interno e 1 rimovibile
- TFT LCDdi 3,5 pollici se desiderato per la Copertura Frontale
- Risoluzione dell' esposizione; 720x576 pisselli
- Risoluzione della registrazione: 640X272 pisselli
- Imagine di alta qualita` con Formato di compressione M-JPEG(15~50Kbyte/Field)

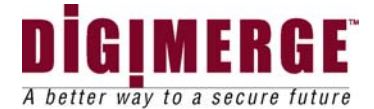

- Aggiustabili Apparati della qualita` del video video .
- 4 Moduli di registrazione; A mano/ Con allarme/ Con movimento/Con cronometro
- Esposizione dei quadri: 25 quadri/sec
- Velocita` di registrazione: 50 fields/sec
- Protezione della parola d'ordine
- Esposizione su schermo e Funzione di tempo reale
- Telecomando e operazione del pannello principale
- 2 X 300 GB HDD supporti
- Capacita` di ricerca multipla veloce
- Scelte di visione: Quad,Sequenziale,PIP(Immagine in imagine), POP, A schermo pieno
- Pannelli di supporto/Tilt control (Pelco D Protocollo)
- Blocco terminale di allarme
- Triplice modo di operare ( In diretta, in retrocessione, in registrazione )
- Moderna funzione di firmware (collegamento via USB)

### Nota:MINIMI REQUISITI DEL SISTEMA PER L`USO DELLA NETWORK

- 1. CPU: La velcita dovrebbe essere1.0GHZ o di piu`
- 2. RAM: 256 MB RAM o piu`
- 3. Sistema di operazione: Windows 98/2000/XP
- 4. Videocard (stand alone): 32 MB
- 5. Disco Duro: 10 MB( Spazio libero per l'installazione del software)
- 6. Carta del network: 10 base T

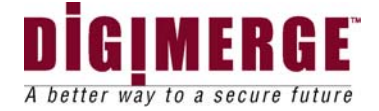

# **3 II SISTEMA CONTIENE:**

- 4 CANALI DVR
- Opzione di (1) HDD, 20~300GB
- chiavi per cartrige
- MANUALE PER IL PADRONE
- CD software per netviewer

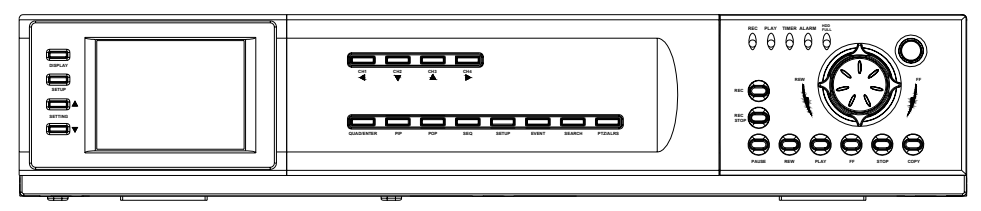

### 4 CHANNEL DVR 4 CANALI DVR

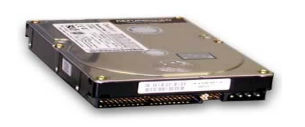

Il sistema puo` contenere uno HDD Con una capacita`di 20~300 GB(HDD)dependente dal sistema che e` stato acquistato(opzione)

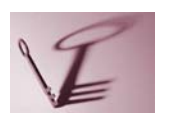

2 CHIAVI PER CARTRIDGE

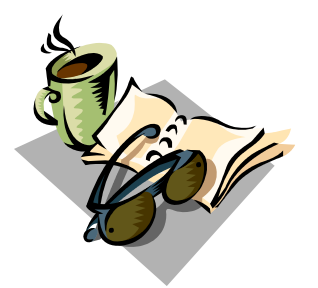

MANUALE DEL PADRONE

CD SOFTWARE

Controlla il tuo pacco per assicurarti di aver ricevuto il sistema completo con le parti sopra mostrate

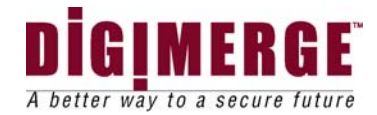

## 4 PRIMA D'INCOMINCIARE

Collega la corda della corrente alternata al convertitore e collega la spina elettrica.
 Collega fino a 4 telecamere al video ricevitore BNC nella parte posteriore del DVR.
 Apri l'interruttore principale.

L'indicatore del Red LED si illumina e il DVR sara` in modo di attesa.

2. Il seguente messaggio appare quando l'interruttore e` aperto.

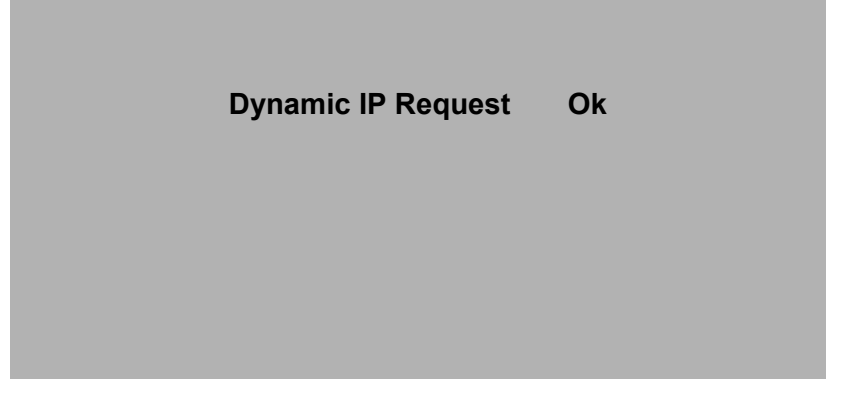

| *** MASTER HDD DETECTED ***<br>POWER ON CHECK<br>HDD IDENTIFY CHECK<br>HDD R/W CHECK |                                        |            |  |  |  |  |
|--------------------------------------------------------------------------------------|----------------------------------------|------------|--|--|--|--|
| MODEL<br>HDD LBA<br>HDD SPACE                                                        | :XXXXXXXXXXXXXXXXXXXXXXXXXXXXXXXXXXXXX | KXX<br>XXX |  |  |  |  |
|                                                                                      |                                        | 100 %      |  |  |  |  |

Nota:Il sistema cerca solamente la presenza dell'HDD.Installa lo HDD Ausiliario sul DVR.Se un HDD ausiliario e` usato, esso deve essere nel Menu` Principale,e il DVR deve essere riacceso.

Nota:Se lo HDD e` impropriamente collegato apparira` il messaggio"FAIL".Fai il collegamento di nuovo e accendi.

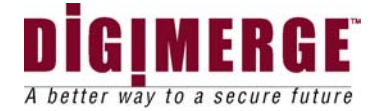

| *** NETWORK INFOMATION                                                 | *** |
|------------------------------------------------------------------------|-----|
|                                                                        |     |
| IP ADDRESS : 192 . 168 . 001 . 150                                     |     |
| SUBNET MASK : 255 . 255 . 255 . 000<br>GATEWAY : 192 . 168 . 001 . 001 |     |
| PORT : 5000                                                            |     |

Note: The settings for the network values can be changed in the SETUP MENU. Nota: Gli apparati per I valori della network possono essere cambiati nel MENU.

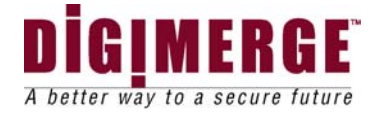

# **5 DESCRIZIONI DELLE PARTI E FUNZIONI**

## 5.1 PANNELLO FRONTALE

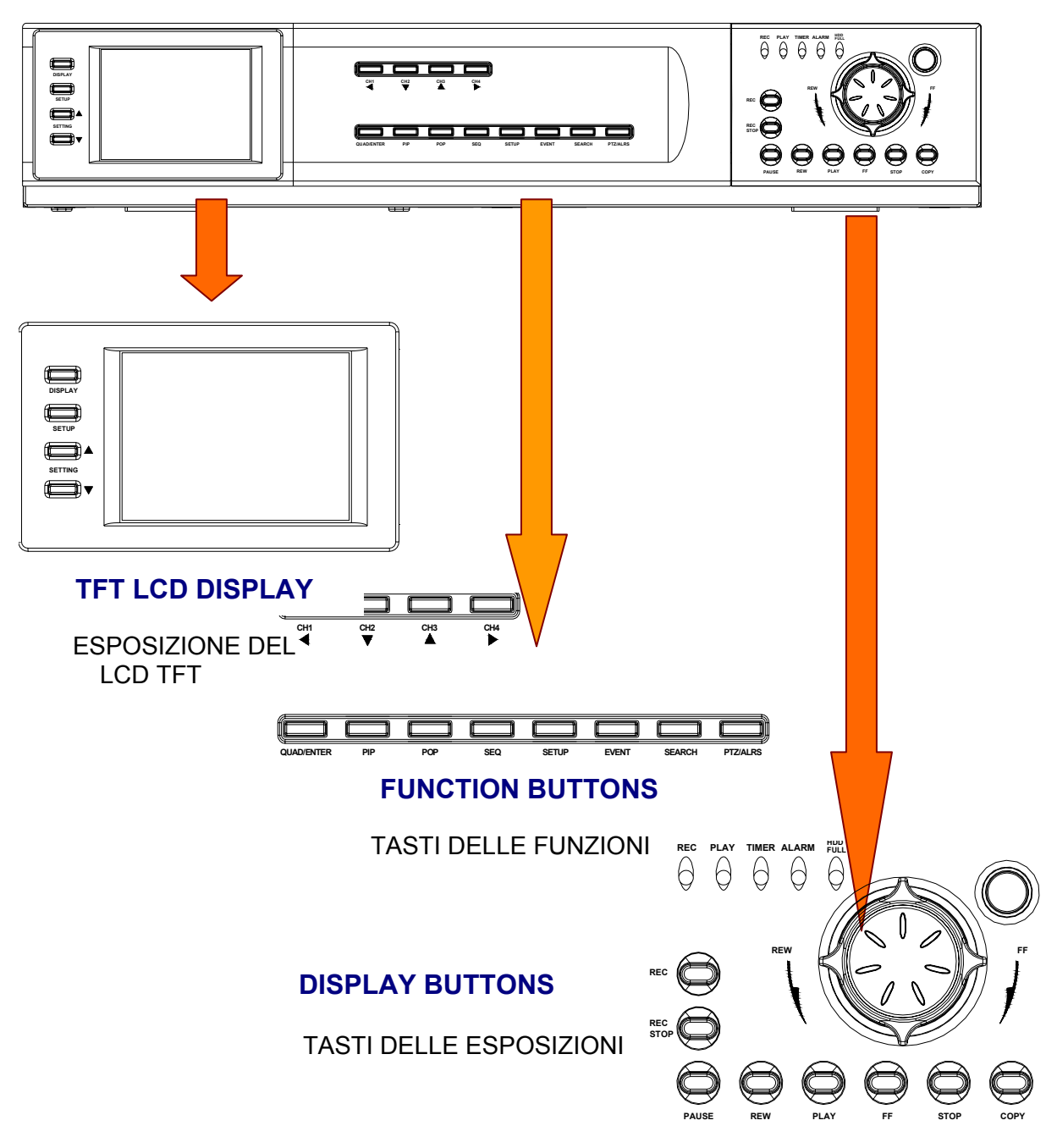

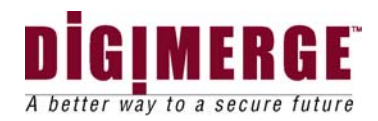

## 5.1.1 PANNELLO FRONTALE - TFT LCD

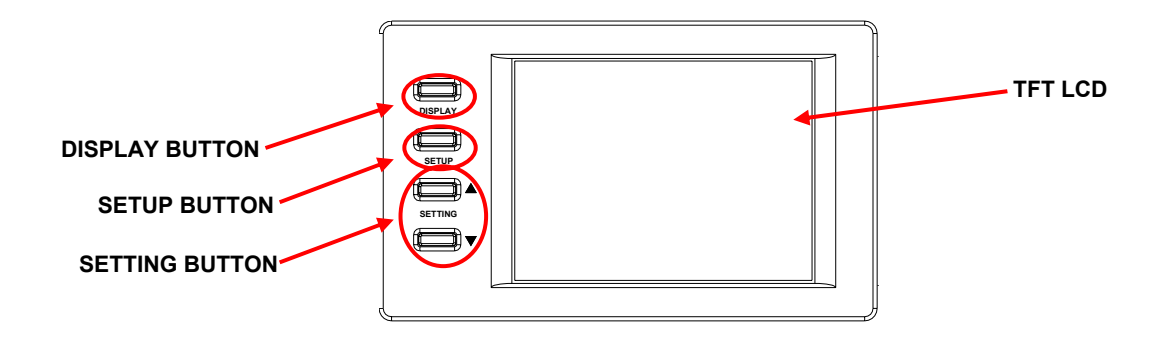

### 1. TASTO D'ESPOSIZIONE

Questo tasto e` usato per accendere e spegnere.

2. Tasto di selezione

Questo tasto e` usato per selezionare la funzione di Chiarezza, di Contrasto, e Colore

3. Tasto dell'apparato

Questo tasto aggiusta gli apparati delle funzioni scelte( esempio, Chiarezza, Contrasti o Colore)

4. TFT LCD

Espone le immagini correntemente mostrate

## 5.1.2 PANNELLO FRONTALE - Tasti

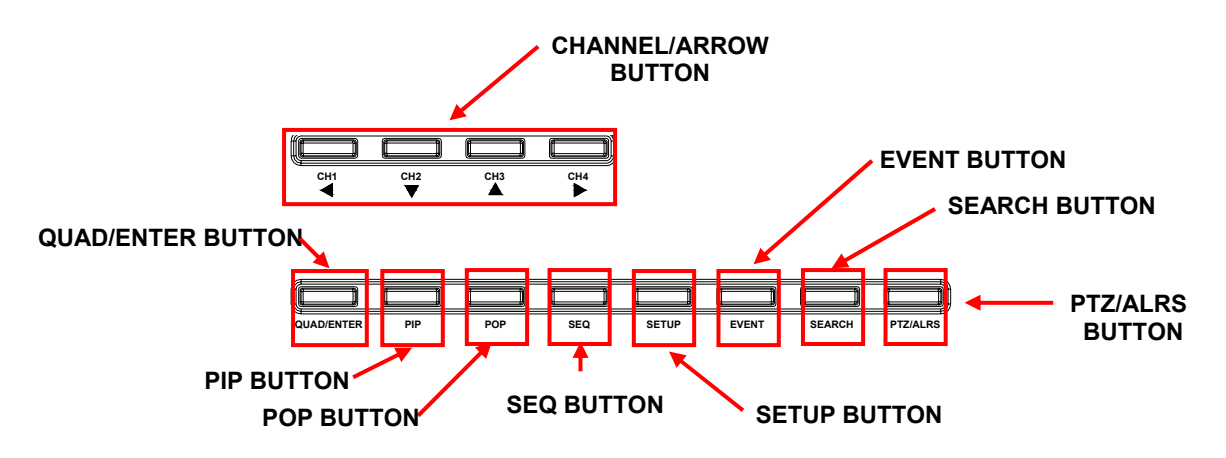

### 1. TASTI DI CANALI/FRECCE

Questi tasti performano le seguenti funzioni:

a) Espone una imagine a SCHERMO PIENO

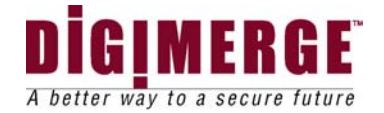

In Quad modo 1: seleziona il tasto del canale 1 e lo fa vedere per 2-3 secondi per vedere la telecamera i a SCHERMO PIENO.Per vedere le localita` delle altre telecamere,pressa i tasti CH2,CH3,e CH4.

b) Fissa una telecamera specifica

Si ha la scelta di fissure immagini in PIENO o QUAD schermo. Nel modulo Quad Schermo: Pressa il canale che si vuole fissare, pressa di nuovo il tasto per liberarlo.

c) In Menu modulo muove LEFT/ UP/ DOWN/ RIGHT

Questi tasti sono usati per muovere da una scelta all'altra nel menu.

d) MUOVERE / ZOOM / FOCUS ? /quando in PAN / TILT modulo

Questi tasti sono usati per " pan e tilt " l'immagine.

Nel modulo PAN ? TILT : Scegli MOV ? ZOOM or FOCUS.

MOVE: Pressa I tasti delle frecce per muovere l'mmagine (i.e.
 ◄=sinistra, ▲=alto, ▼=basso, o ▶=destra).

### 2. TASTO QUAD / ENTER

a) QUAD: Pressando questo tasto ottieni il modulo di visione Quad.

b) ENTER: Questo tasto permette di ottenere di ENTER quando nel modulo Menu.

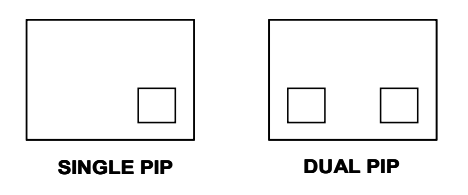

3. TASTO DEL PIP (Immagine in immagine)

PIP permette di vedere due telecamere nello stesso tempo, una e` il canale principale, l'altra e` vista come sub-immagine. Doppio PIP puo` anche essere seletto; questo produce due sub-immagini come illustrato di seguito. Per cambiare da Singolo PIP a Doppio PIP, pressa ripetutamente il tasto PIP.

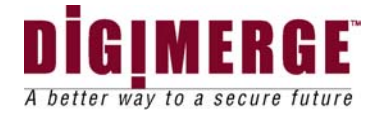

4.TASTO DEL POP (Immagine da imagine)

Il POP divide lo schermo in quattro parti,con il canale principale che occupa due terzi(2/3) dello schermo. Pressando il tasto POP si cambiano le posizioni delle telecamere che si vedono nel POP.Per uscire dal modulo POP, pressa un altro tasto.

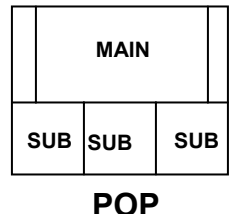

### 5. TASTO SEQ

Pressando il tasto SEQ si possono vedere in ordine seriale le localita` di tutte le camere che sono sullo schermo. Pressando il tasto SEQ di nuovo si ferma la visione seriale. Le visioni seriali possono essere programmate nel menu`.

### 6. TASTO SETUP/MENU

Pressando questo tasto si mostra il menu`

### 7. TASTO DI EVENTI

Pressando questo tasto si possono vedere fino a 3000 Eventi. Si puo` muovere da un evento all'altro usando i simbol▲e ▼, e si puo` navigare da pagina di eventi a pagina di eventi usando i simboli⊲ e ►. Pressando il Tasto QUAD/EVENT si esce dalla lista degli eventi.

Le lettere seguenti indicano i tipi differenti di Eventi nella lista.

- P : Mostra quando lo strumento e` stato acceso.
- A : Mostra quando ilPIR allarme e` scattato.
- M : Mostra il tempo quando Il Pixel-Motion e` scattato.
- L : Mostra quando una perdita di Video e` occorsa.
- N : Mostra il tempo quando la registrazione manuale e` incominciata ad essere Conservata.
- H : Mostra quando Iche problema e` occrso nello HHD.

### 8. TASTO DI RICERCA

Pressando questo tasto si attiva il Menu di Ricerca, che permette di trovare subito le registrazioni.

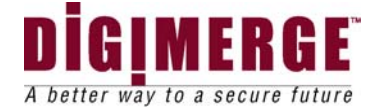

a)PTZ: Questo tasto attiva la caratteristica PAN/TILT.

b): ALRS: Durante un allarme, questo tasto ferma il suono dell'allarme e mette il sistema nella posizione precedente.

## 5.1.3 PANNELLO FRONTALE- TASTI DELL'ESPOSIZIONI

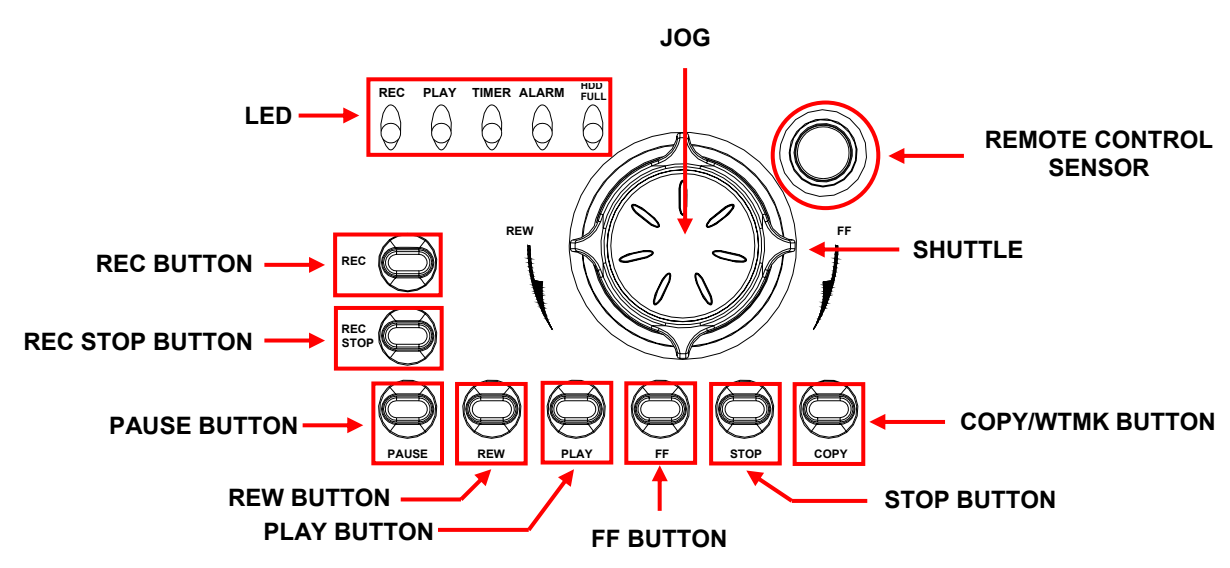

1. Indicatori LED - Stato di operazione.

a) REC : LED e` attivo quando I dati sono registrati sul HDD.

b)TMER ( Cronometro): LED e` attivo quandol TIMER REC e` posto su ON.. c)PLAY(Incomincia): LED e` attivo quando i dati che sono stati conservati in HDD.

d) ALLARME : LED e` su On quando la funzione ALARM o MOTION e` su ON.
L'ALARM o MOTION ON, LED pulsa seun ALLARME e` stato innescato.
e) HDD PIENO :If l'OVERW RITE menu e` attivato, LED non pulsa . LED pulsa se HDD ha meno di 1GB di spazio di deposito, e rimane acceso quando

- HDD e` pieno. 2. REC BUDDON (Tasto di registrazione)
  - Pressa questo tasto per incominciare la registrazione
- 3. REC STOP BUTTON (Tasto per fermare la registrazione)
  - Pressa questo tasto per fermare il video durante la registazione
- 4. TASTO DI PAUSA
- Pressa questo bottone per fermare il video quando in visione retrograda 5. REW BUTTON (Tasto di riavvolgimento)
  - Pressa questo bottone per incominciare retrogrado "playback' ad alta velocita`.

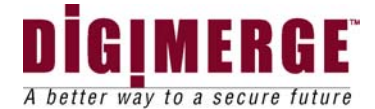

- 6. PLAY BUTTON (Tasto d'inizio)
  - Pressa questo bottone per incominciare il PLAYBACK del video
- 7. FF BUTTON (Tasto per svelto play back in avanti)
- Pressa questo bottone per incominciare avanti playback ad alta velocita 8. TASTO DI FERMATA
  - Pressa questo bottone per fermare il video in Playback.
- 9. COPY/ WTMK BUTTON (Copia / Watermarking tasto)
  - Copia: Sopporta dati in deposito nel HDD nella memoria chiave dello USB.
  - Nota: Se la chiave USB e` collegata al DVR e non e` riconosciuta or il dato in copia sono sbagliati, usa la chiave USB dopo "formatting" con PC.(Personale Computer).
  - WTMK: Sceglie di attivare o disattivare la veduta del "Water Mark "
- 10.JOG (Muovere bruscamente)
  - Muovi bruscamente il quadrante a destra per avanzare il "playback" quadro per quadro.
- 11. SHUTTLE (Avanti / Indietro)
  - Tu puoi scegliere la velocita` del "playback" per avanti ed indietro girando lo" shuttle" a destra or a sinistra.
- 12. SENSORE DEL TELECOMANDO

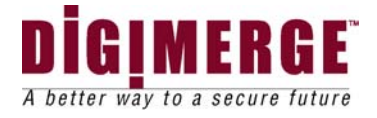

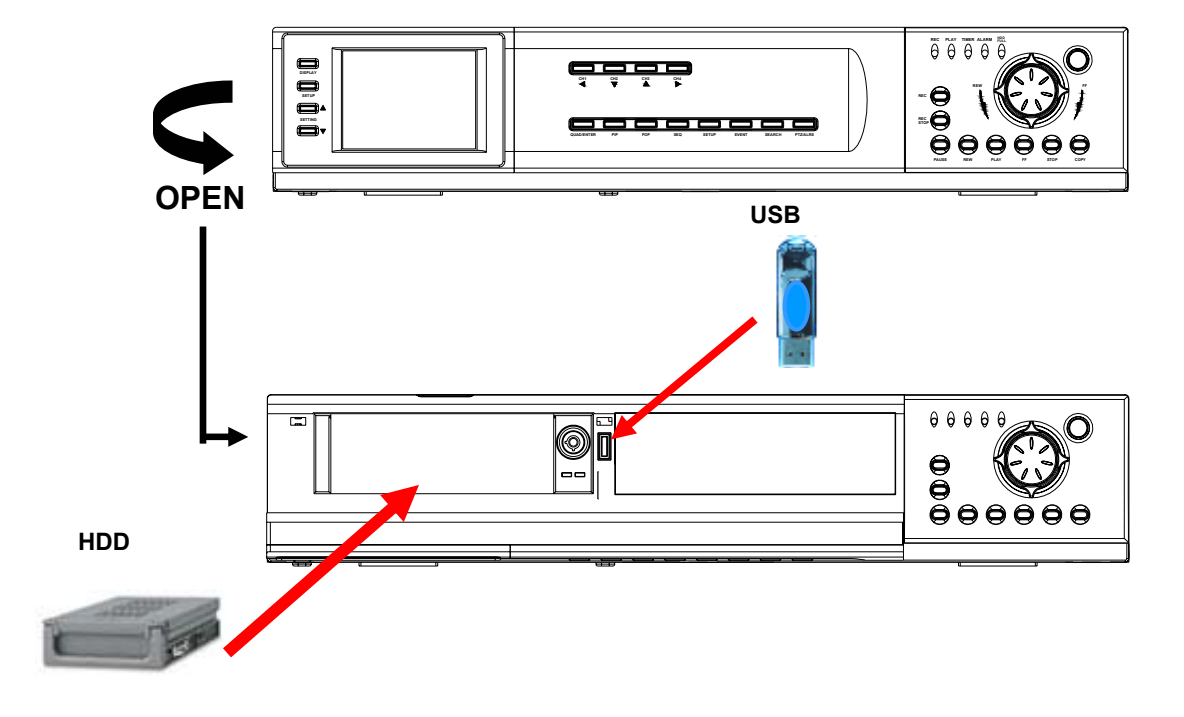

## 5.1.4 PANNELLO FRONTAL- HARD DRIVE E CAVI DI COLLEGAMENTO USB

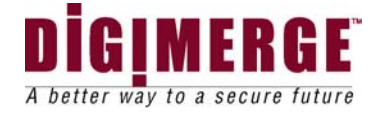

## 5.2 Pannello Posteriore

(continuazione della descrizione di parti funzioni)

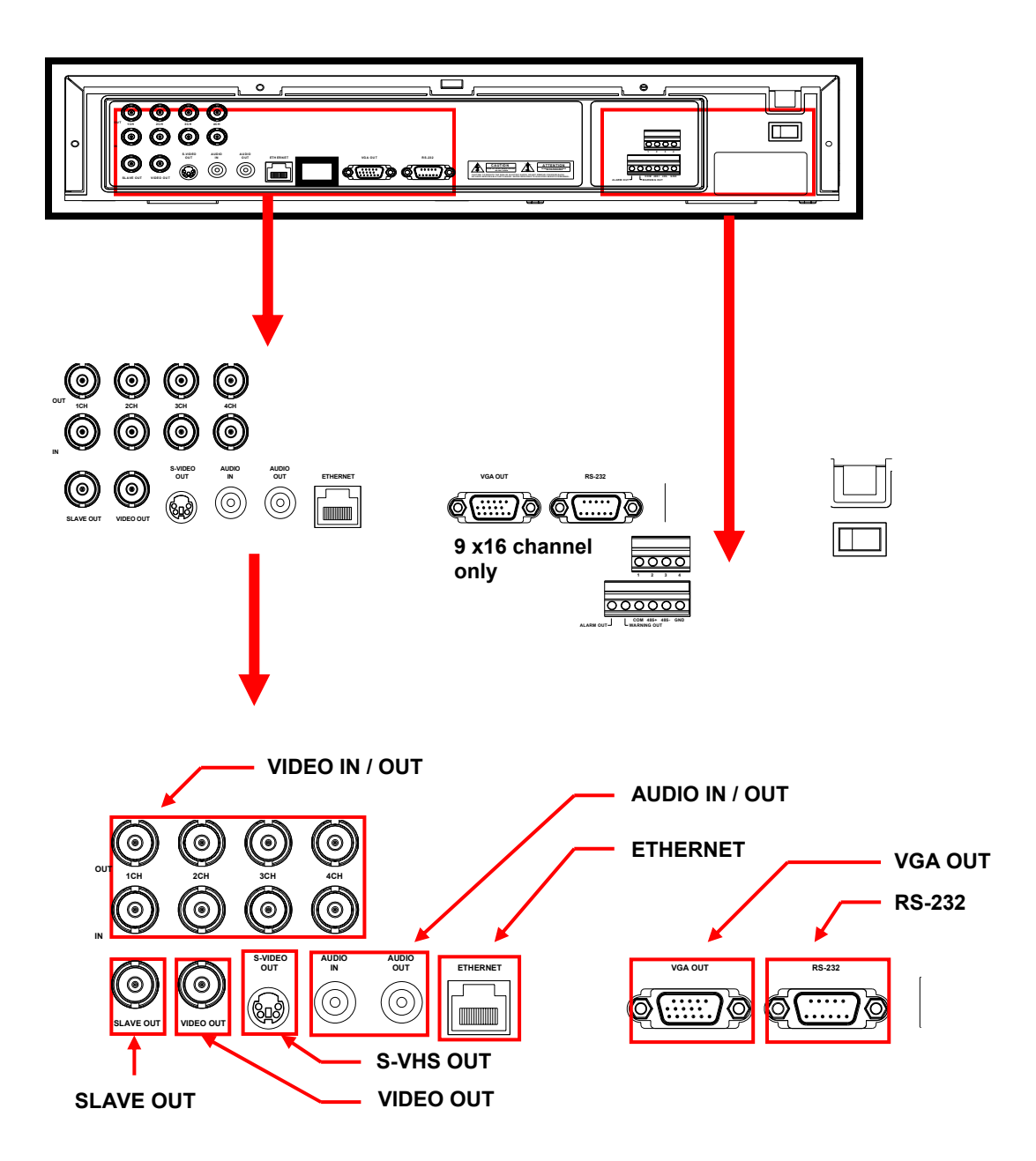

1. VIDEO IN/OUT( Video ricevitore / emessore) Ancoraggio BNC per video ricevitore/emessore della telecamera canale 1 - 4.

2. SLAVE OUT (Emessore secondario) Emessore composto per trasmettere ad una teleschermo secondario o VCR.

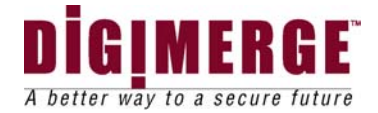

- 4. S-VIDEO OUT (Emessore video-S) Emessore composto via Video-S
- 5. AUDIO IN / OUT (Audeo ricevitore/ emissore) Audeo ricevitore/ emissore lineare

6. ETHERNET. Disponibile per visione in diretta e dati registrati nello HDD per mezzo l'interne tor a LAN

7. VGA OUT

8. RS - 232 Collega al terminale RS - 232C nel tuo computer.

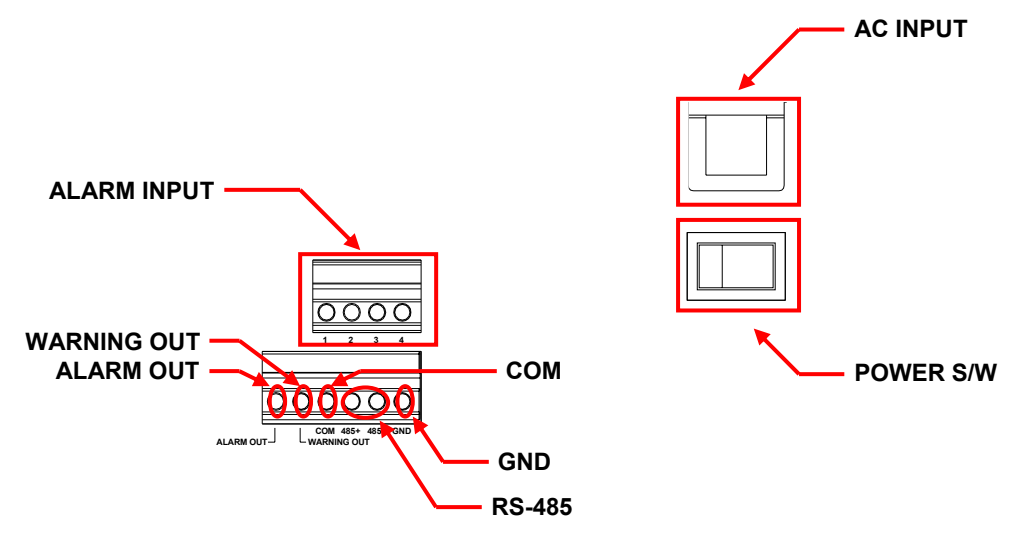

- 1. ALARM INPUT (Allarme emissore)
  - Questi terminali sono usati per collegare sensori di movimenti esterni,contatti porte / finestre, eccetera.
- 2. Avviso di emissione
- 3. Allarme di emissione
  - Emette un segnale al VCR or altri istrumenti in casi di allarme o movimento.
- 4. COM
- 5. RS 485
  - Collega I cavi di controllo PTZ a questi terminali
- 6. GND
- 7. AC INPUT (Ricevitore di corrente alternate)
  - Collega ad una spina di corrente alternata (AC90 -240V, 50/60 Hz)
- 8. POWER S/W
  - Provvede energia al sistema ( esempio: ON/OFF)

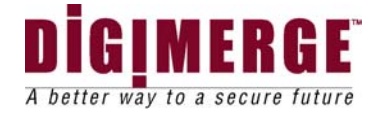

# 6 CONTROLLO DEL MENU` PRINCIPALE

Dai controlli del principale menu`, l'operatore accede ciascun sub – menu` per cambiare le sue proprieta`

| MA  | AIN |               |   |          |                    |
|-----|-----|---------------|---|----------|--------------------|
|     |     |               |   |          |                    |
|     |     | TIME/DATE SET |   |          | DISPLAY            |
|     |     |               |   |          | TIME               |
|     |     |               |   |          | DATE               |
|     |     |               |   |          | DATE FORMAT        |
|     |     | SEQUENCE SET  |   |          | CH1                |
|     |     |               |   |          | СН2                |
|     |     |               |   |          |                    |
|     |     |               |   |          |                    |
|     |     |               |   |          |                    |
|     |     |               |   |          | QUAD               |
|     |     | TITLE SET     |   |          | DISPLAY            |
|     |     |               |   |          | CH1                |
|     |     |               |   | I        | CH2                |
|     |     |               |   |          | CH3                |
|     |     |               |   |          | CH4                |
|     |     |               |   |          |                    |
|     |     | ALARM SET     |   |          | ALARM              |
|     |     |               |   |          | CH1                |
|     |     |               |   |          | CH2                |
|     |     |               |   |          | CH3                |
|     |     |               |   |          | CH4                |
|     |     |               |   |          | ΜΟΤΙΟΝ             |
|     |     | MOTION SET    |   |          |                    |
|     |     |               |   |          |                    |
|     |     |               |   |          |                    |
|     |     |               | I |          | AKEA               |
|     |     | SYSTEM (I)    |   |          | KEY BUZZER         |
|     |     |               |   |          | LOSS BUZZER        |
|     |     |               |   |          | QUAD LINE          |
|     |     |               |   | <u> </u> | <b>BLANK COLOR</b> |
|     |     |               |   | <u> </u> | TITLE/TIME         |
|     |     |               |   | <u> </u> | PAN/TILT (CH1)     |
|     |     |               |   |          | ALARM OUT          |
| nic |     |               |   |          | DEFAULT SET        |
|     |     | nuc           |   |          |                    |

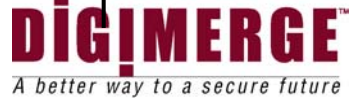

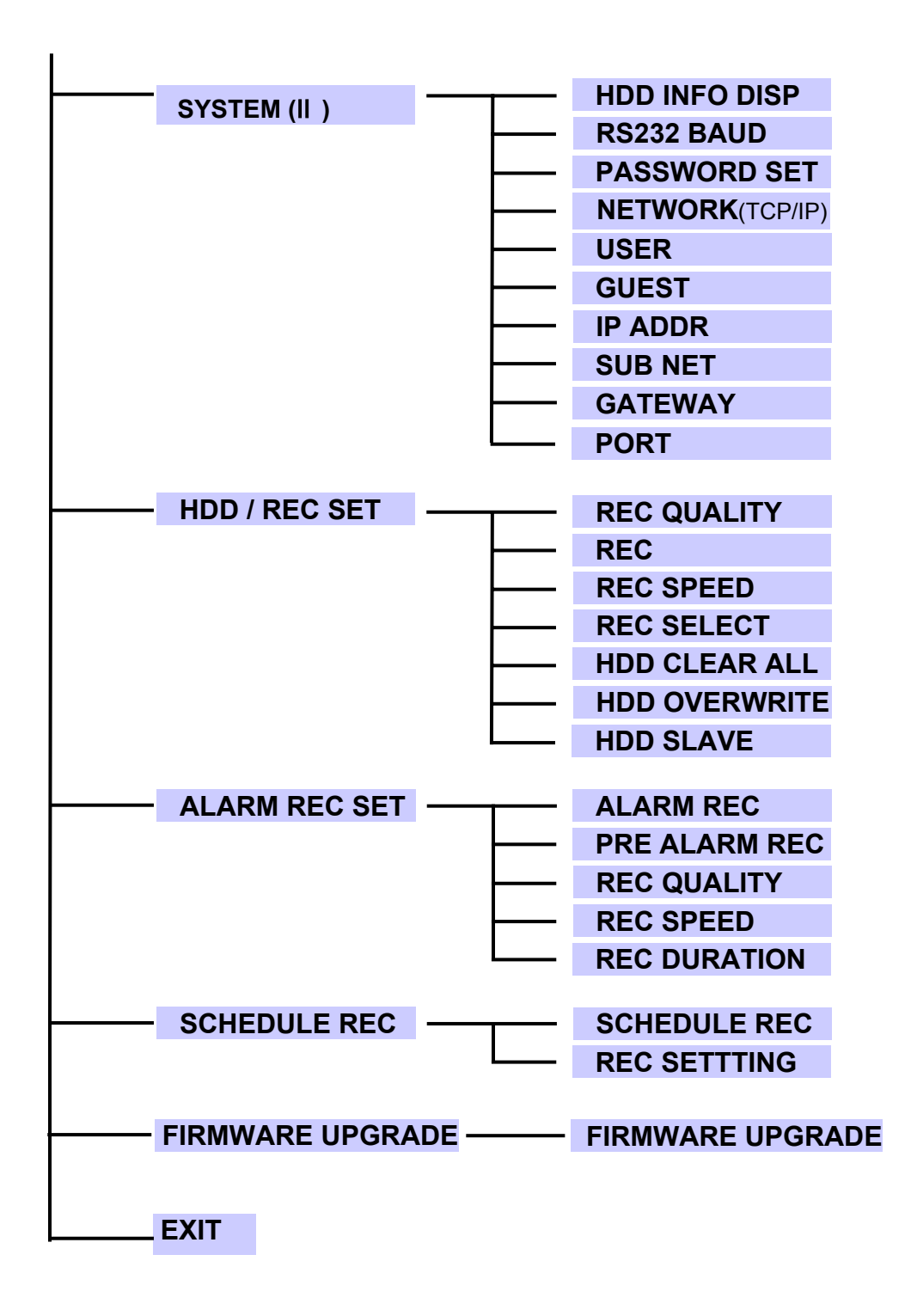

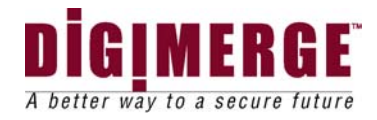

## 6.1 APPARTO DEI CONTROLLI DEL MENU PRINCIPALE

Pressando il tasto dell'apparato si vede il Menu` sullo schermo.Le undici scelte possono essere viste pressando i tasti delle direzioni: Alto, Basso, DESTRA, SINISTRA ( ese. ◄=sinistra, ▲= alto). Per vedere a sub-menu, pressa il tasto ENTER( QUAD/ENTER) al punto dove si trova la sbarretta del movimento verticale.

Per uscire dal menu`, vai giu` alla scelta Exit e pressa il tasto ENTER.

Nota: Quando in a sub-menu del Menu` Principale , si puo` uscire dal modulo MENU scegliendo Exit,o si puo` ritornare al Menu` Principale scegliendo Return. Si esce dal Menu` automaticamente dopo 20 secondi d'inattivita`.

1. TIME / DATE SET (Messa a tempo/data) Questo sub – menu permette di cambiare il Tempo e la data visibili sullo schermo; permette anche di programmare quale informazione mostrare sullo schermo.

- (i) DISPLAY (Veduta): Scegliendo [Y] si puo` vedere sullo schermo tempo e data. Scegliendo [N] questa informazione e` nascosta.
- (ii) TIME(TEMPO): Cambia l'orario (orologio 24 ore)
- (iii) Data: Cambia la data
- (iv) FORMATO DI DATE: Ci sono 3 formati per rappresentare le date:
  - MM/DD/YYYY: per U.S.A.
  - YYYY/MM/DD: per gli stati asiatici.
  - DD/MM/YYYY: per gli stati europei.

2. Apparato delle sequenze - Questo sub – menu` permette di scegliere per quanto tempo ciascun canale puo` apparire sullo schermo prima di cambiare automaticmente al prossimo canale, quando nel modulo delle Sequenze. Il Tempo Dwell per ognuno dei 4 canali e per il modulo Quad puo` essere scelto nell' intervallo di 0 – 59 secondi.

Nota: I canali senza telecamere, una Perdita deo Video,or il Tempo Dwell zero sono evitati nell'ordine sequenziale.

3.APPARATO DEI TITOLI- Questo sub-menu` permette di cambiare il titolo della localita` di ogni telecamera (fino a 8 lettere),oppure di rimuovere i titoli dallo schermo.

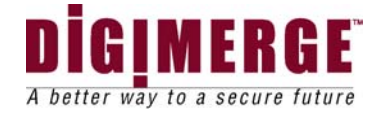

- (i) I Esposizione: Scegliendo [Y] permette i titoli della telecamera di apparire sullo schermo di esposizione.Scegliendo [N] tutti i titoli saranno impediti di apparire sullo schermo.
- (ii) CH 1- 4: Cambia i titoli di ogni telecamera individuale( Massimo numero di cifre possibile 8)

4. APPARATO DELL'ALLARME\_ Questo sub- menu` permettedi attivare o disattivare canale per canale la funzione dell'Allarme PIR della telecamera.

(i) Allarme: Scegliendo [OFF]PIR e` disattivato dallo scattare dell'allarme.

Scegliendo[OSD] si permettera` all'allarme di scattare, e le lettere A L appariranno sullo schermo della telecamera nella localita` dove l'allarme e` avvenuto. Una terza scelta,[OSD+BUZZER] entrambi mostreranno "AL" ed emettono un suono nel caso di un allarme.

(ii) CH 1 - 4 : Sceglie il tempo della durata dell'allarme tra 1~59 secondi per ogni canale. Ulterioramente , si puo` scegliere the "Alarm Input". Il " default ' e` normalmente aperto(N/O).

Nota: Qualche altro tipo di sensore PIR ha un "default" di (N.C0 normalmente chiuso.

5. APPARATO DI MOVIMENTI- Questo sub-menu` permette di attivare/disattivare la funzione del pissello basato sull' accertamento di movimento.

(i) Movimento: Scegliendo [OFF] la funzione del pissello basato sul movimentp e` disattivato.Scegliendo[OSD] si permettera` agli allarmi di scattare,e lettere "MD" appariranno sullo schermo della telecamera nella localita` in cui il movimento e` occorso. Una terza possibilita,[OSD-BUZZER] mostrera` "MD" ed emette un suono(buzzer) in caso che il movimento e` avvenuto.

(ii) CANALE: Sceglie quali canali avranno la possibilita` di attivare il Pissello che riconosce il movimento . Il livello di sensibilita`` puo` essere messo a zero per eliminare l'abilita` di riconoscere il movimento per quel canale.

(iii) SENSIBILITA`: Sceglie il livello di sensibilita` per il canale.

- Il livello 05 e` per la sensibilita` piu` alta.Il livello 01 e`per la piu` bassa sensibilita`.
- Il livello 00 disattiva la sensibilita` di movimento.

(iv) AREA ( Zona); Sceglie sullo schermo l'area in cui il Pissello dela Sensibilita di Movimento sara` attivato .Le cilfre che seguono rappresentano l'area sullo chermo dove il movimento puo` essere avvertito.

[00]- Su tutto lo schermo

- [01] Parte alta a sinistra dello schermo
- [02] Parte alta a destra dello schermo

[03] Parte bassa a sinistra dello schemo[05] Parte centrale dello schermo

[04] - Parte bassa a destra dello schermo

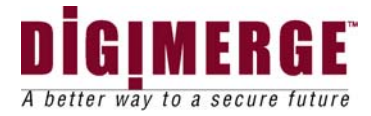

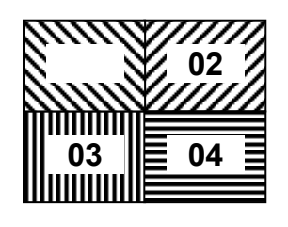

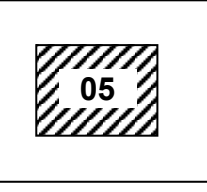

6. APPARATO DEL SISTEMA(I) – Questo sub – menu` permette di formare diverse preferenze sul sistema,riguardanti gli apparati del teleschermo.

- BUZZER DEL TASTO": Quando messo su [Y], il sistema emettera` un suono quando una chiave del telecomando o del pannello principale del televisore e` pressata.
- (ii) BUZZER DEL PERDITA: Messo su [Y], il sistema emettera` un suono quando la telecamera non e` collegata.
- (iii) LA LINEA QUAD: Attiva e disattiva la linea di bordo quando in Quad modulo.
- (iv) COLORE NERO: Sceglie I colori blu`, grigio o nero a secondo del colore di sottofondo sullo schermo quando nel Modulo Menu`.
- (v) TITOLO/TEMPO: Cambia la localita` sullo schermo per TEMPO/DATA e il titolo delle telecamere .T/R/B/l rappresenta aree sullo schermo. Per esempio,"TR/BL mostra il Titolo nella parte alta a destra dello schermo, e il tempo al fondo dello schermo nella parte sinistra.
- (vi) PAN/TILT(CH): Permette l'accesso al modulo Pan/Tilt .
- (vii) (vii) ALARM OUT: Sceglie l'apparato della'ALARM OUT, che e` su NO (NormalmenteAperto)per far scattare apparecchi esterni.
- (viii) APPARATO DEL "DEAFAULT":Scegliendo[Y] tutti gli appararati dei programmi di fabbrica vengono innescati( ecetto per tempo e dada).

7 .APPARATO DEL SISTEMA (II)-Questo sub-menu` permette di formare diverse preferenze del sistema, secondo gli apparati DVR.

- HDD INF O DISP: Attiva gli apparati di esposzione per informazioni sullo stato dell' HDD. Questo puo` essere mostrato come percentuale dello spazio HDD usato,o come quantita` di Bytes disponibili,oppure l'esposizione dell' infomatione HDD puo` essere messa a OFF.
- (ii) RATA RS232 BAUD: Stabilisce la velocita` di comunicazione tra il ricevitore RS232 e il computer.La rata Baud ,che e` la misura della velocita` di trasmissione delle informazioni, puo` essere messa a OFF,2400,4800, 9600,or 19200.
- (iii) Apparato della parola d'ordine: Scegliendo [Y], devi usare la parola d'ordine quando entri il menu` principale. La parola d`ordine e` un numero di quattro cifre.La PAROLA D'ORDINE DI FABBRICA E` "0000".

NOTA FORMAZIONE DI NETWORK (Parte dell'apparato del sistema (II))

- (iv) NETWORK (TCP/IP): L'operatore puo` mettere la network a OFF,DYNAMIC IP orppure STATIC IP.
- (v) IDENTITA` DELL'OPERATORE/PAROLA D'ORDINE: L' operatore puo` scegliere una parola d'ordine come IDENTITA` MAESTRA`. L' identita

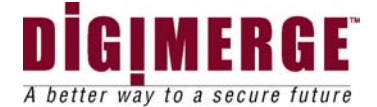

maestra dovrebbe essere di 5 cifre, la parola d'ordine una combinazione di 5 lettere e numeri.

Valore di Fabbrica – ADMIN/ADMIN.

 (vi) PAROLA D `ORDINE PER OSPITI: L`operatore puo` scegliere una parola d`ordine di massimo 5 cifre per ospiti.

Nota: L' operatore capo ` ha accesso a tutte le funzioni nella Network, ma l`ospite ha accesso solamentae a un numero limitato di funzioni

- (vii) INDIRIZZO IP: Entra l` indirizzo DVR IP
- (viii) SUBNET: Entra la Subnet Mask.....

Valore di Fabbrica-255.255.255.000

(ix) GATEWAY: Entra il Gateway di fabbrica.

Valore Numerico di Fabbrica-192. 168. 001. 001

(x) PORT: Entra il Port Di fabbrica.

Valore Numerico di Fabrica – 5000

8. APPARATO HDD/REC - Questo sub-menu` permette di fissare i parametri di registrazione per il disco duro.

(i) REC QUALITY (QUALITA` DI REGISTRAZIONE): Stabilisce il livello di qualita` di trasmissione.Qualita1 disponibili sono : Bassa, Basale,Normale, Alta, e Migliore.

Nota: La Registrazione di piu` alta qualita` usa piu` spazio sullo` HDD.

- (ii) REC RESOLUTION( RESOLUZIONE DI REGISTRAZIONE)
- (iii) REC SPEED(VELOCITA` DI REGISTRAZIONE): Permette di stabilire il numero d` immagini per secondo.Velocita` disponibili sono; 1,2, 3,5 10, 15, 30, e 60. La velocita` di 60 immagini per secondo e` anche conosciuta come "TEMPO REALE". Il piu` corto tempo di cadenza e` IPS(Immagine Per Secondo); questo permette le piu` lunghe durate di regstrazione, ma meno informazioni sono registrate.
- Selezione di registrazione(REC SELECT) : Sceglie quali canali saranno registrati all'HDD. Scegli [0] per attivare la registrazione su un canale della telecamera. Scegli [X]

Per disattivare la registrazione su un canale della telecamera.

(i) USB REC LIMIT ( LIMITE DELLA REGISTRAZIONE USB): Sceglie la capacita` che puo` essere immagazinata per mezzo dell` USB.

*Note:* Even the storage capacity is already set, you could stop the saving process immediately by pressing the "STOP" button during the process.

(v) HDD CLEAR ALL: Select [MASTER] to delete all the contents in your Master HDD, then press the right arrow button ([CH4] – on front panel of DVR, or the remote) and you will be asked "REALLY?" Select [Y] to confirm the HDD Clear.

Nota:La capacita` d`immagazzinamento e` fissata,il processo d`immagazinamento puo` essere fermato pressando "STOP"

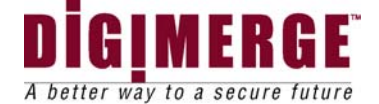

(vi) HDD CLEAR ALL( HDD CANCELLA TUTTO): Scegliendo [MASTER]si cancellano tutti i contenuti nel Master HDD,poi pressando il tasto della freccia a destra([CH} sul pannello frontale del DVR o sul telecomando) la parola "REALLY?" appare, scegli [Y] per confermare la cancellazione HDD.

Nota :Se c'e` l'HDD ausiliario e lo HDD e` messo a [Y], si puo` scegliere "CLEAR" per cancellare i contenuti nell'HDD ausliario.

(vii) HDD OVERWRITE: Scegli [Y]Per permettere il DVR di registrare automaticamente filmati precedentemente registrati in caso I 'HDD e` pieno. Se si sceglie "Y" OWVR apparira` sullo schermo. Se si sceglie "N",

II DVR cessera` di registrare appena la capacita` dello HDD e` raggiunta. Nota:HDD Overwrite sostituisce filmati registrati precedentemente con il nuovo filmato .Quando Lo HDD e` pieno e Overwrite e` attivo, la prima parte del filmato si perde.

(viii) HDD AUSILIARIO: Sceglie [Y] per permettere al sistema di guardare per lo HDD ausiliario ed attivarlo. L' attivare dello HDD ausiliario permette di registrare il playback dallo HDD ausiliario.

Nota: Dopo aver attivato lo HDD ausiliario, si deve ripristinare il sistema mettendo l' Interruttore della principale energia elettrica su "OFF" e poi "ON" in modo che il sistema puo` riconoscere lo HDD ausiliario.

9. ALARM REC SET (APPARATO DELL'ALLARME DI REGISTRAZIONE)-Questo Sub –menu` permette di formare i parametri di Registrazione incodizione di allarme.

- ALARM REC (ALLARME DI REGISTRAZIONE): Questo apparato sceglie se il DVR registrera` automaticamente quando an"accertamento di movimento or a PIR Allarm" e` innescato.
- PRE ALARM REC: Sceglie di attivre o di disattivare il "PRE ALARM". Nota: "PRE ALARM"conserva l'immagine per 6 secondi ad una velocita` di 5IPS ( 5 immagini per secondo) prima che "ALARM" O " MOTION" cessa.( Quando il modulo ALARM REC e` attivo. Le immagini vengono conservate nello HDD).
- (iii) REC QUALITY (QUALITA` DI REGISTRAZIONE): Sceglie il livello di qualita` per l'allarme di registrazione (fra Basso, Basale, Normale, Alto ,o Migliore)
- (iv) REC SPEED (VELOCITA~ DI REGISTRAZIONE): Sceglie la velocita` di registrazione fra 60/30/15/10/05/03/02IPS.

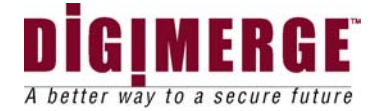

10.SCHEDULE REC SET (APPARATO DEI TEMPI DI REGISTRAZIONE-Questo sub-menu` permette di scegliere il tempo programmato per il DVR di registrare automaticamente.

 SCHEDULE REC(TEMPI DI REGISTRAZIONE): Sceglie i seguenti tempi di registrazione:

[DAYLY]- [Giornalmente] La registrazione si fara` a determinate ore del giorno secondo un'agenda prestabilita .

[OFF]- No agenda

[ONCE] [ Una volta]- La registrazione sara` fatta una volta sola secondo l'agenda.

 (ii) REC SETTING (N0-N7): Un totale di 8 Registrazioni , da zero (0) a sette (7), possono essere preparate. Ogni Registrazione programmata

puo` controllare inizio di Tempo/Data, fine di Tempo/ Data. Qualita` di Registrazione, come pure Velocira` di registrazione possono essere incluse in questo modulo.

Nota : Quando "SCHEDULE REC" e` usato, i tempi di registrazione non devono essere sovrapposti . Questa sovrapposizione dara` luogo ad perdita di attivita` di registrazione e l'agenda potrebbe essere ignorata.

Per eliminare un'agenda di registrazione, piazza il cursore sul tempo scelto e pressa la chiave  $\blacktriangleleft$ ,  $\triangleright$ . "CURRENT LINE DELETE?[Y]/[N]" e` mostrata. Se [Y] e` scelta, l'agenda scelta viene omessa.

11.FIRMWARE UPGRADE (Miglioramento del firmware) :

E` usato per migliorare il piu` recente Firmware.

Una volta questo menu` e` scelto, il sistema avverte una volta ancora se si vuole continuare con il processo di Miglioramento. Per far questo ,collega l'USB Memory con il Firmware da migliorare ,e clicca « y ».

Nota :Sel' USB Memory non e` riconosciuta o non funziona bene, prova di nuovo dopo « formatting » L'USB Memory.

12. EXIT – Uscita dal modulo MENU`.

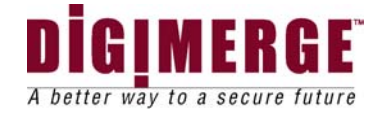

# 7 PB SET/REC HDD SET

II DVR permette di trovare facilmente sezioni di filmati usando la caratteristica "SEARCH". Pressando il tasto SEARCH si accede al menu` "PLAYBACK SEARCH SET" (APPARATO Di RICERCA"playback")

| [ PLAYBACK SEARCH SET ]<br>PB:[ MASTER ]<br>REC:[ MASTER ]                                                |
|----------------------------------------------------------------------------------------------------|
| <ol> <li>LAST RECORD</li> <li>FULL LIST</li> <li>ALARM LIST</li> <li>TIME SEARCH</li> <li>EXIT</li> </ol> |

- (1) ULTIMA REGISTRAZIONE: Mostra la piu` recente registrazione.
- (2) LISTA PIENA : Mostra la lista di tutti i filmati registrati sullo HDD.
- (3) LISTA DEGLI ALLARMI : Mostra la lista di tutti i filmati fatti con l'allarme.
- (4) TEMPO DI RICERCA: Trova i filmati fatti ad una data e tempi specifici scelti.
- (5) USCITA : Uscita dal modulo di ricerca.

A listing of up to 1000 recordings can be stored in both the ALARM LIST and the FULL

- Una lista di fino a mille (1 000) registrazioni puo` essere messa in entrambi la LISTA DI ALLARME e LISTA PIENA.. Si puo` andare su e giu` attraverso le Registrazioni usando le chiavi ▲e ▼, e si puo` navigare tra Pagine di Registrazioni usando le chiavi ◀e ►.
- Per vedere una parte seletta del filmato dalla lista, si pressa il tasto QUAD/ENTER sulla registrazione illuminata. Il DVR mostrera` quel filmato. Il filmato puo` essere fermato a piacere pressando il tasto STOP.
- Nota: Se l'HDD Ausiliario e` messo a "Y", si puo ` usare l'apparato "Playback HDD" oppure il "Recording HDD" come "Maestro o Ausiliario". Se la registrazione deve essere cambiata, scegli "REC: [MASTER]" e pressa la chiave
- "ENTER", o la chiave " $\blacktriangleleft$ " " $\blacktriangleright$ ".
- Se vuoi cambiare il "PlaybackHDD,scegli "PB;[Master] e pressla chiave "Enter o la chiave" ◀", "▶". Oppure si puo` scegliere il menu` oltre a che "REC:[MASTER pressando" ◀", o "▶".
- Nota che il "PLAYBACK HDD" oppure "RECORDING HDD" possono essere cambiati sul NETWORK VIEWER.

Importantissimo: Se la ricerca e` completa, e` molto importante di cambiare lo hardrive MASTER in modo tale che la registrazione avviene sul MASTER HDD. Cancellature accidentali possono occorrere se il "drive " sbagliato e` scelto.

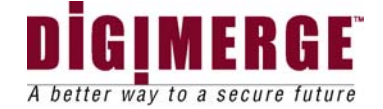

# 8 PLAYBACK OPTION (Opzione di vista all'indietro)

Quando il tasto Play e` pressato, uno dei menu` del Playback Search apparira`. Il Playback menu che appare quando si pressa Play depende dalla Opzione Search(Ricerca) che e` stata usata ultimamente.

Per esempio ,se I ' ultima opzione Search usata era a Time Search,allora pressando Play the Playback Time Search sara` attivato . Se l'ultima opzione Search usata era Last Record(Ultima Registrazione) allora, pressando play la piu` recente registrazione sara` attivata.

## 8.1 Riavvolgimento veloce e avanzamento veloce

Le velocita` di avanzamento e di riavvolgimento possono essere aumentate.

La velocita` FF/REW si controlla con il tasto FF or REW durante il playback delle informazioni.

La velocita` FF/REW si puo` anche controllare ruotando lo "shuttle" verso

la direzione FF/REW.Ci sono sei (6) operazioni per mettere la velocita` del FF da 1x a 32x. Cisono cinque (5) operazioni per mettre la velocita` del REW da 1x a massimo

## 8.2 LA FUNZIONE DEL JOG-SHUTTLE

Jog(girare): Gira il quadrante a destra per "playback" di quadro per quadro in avanti,oppure a sinistra per "playback" di quadro per quadro all'indietro.Pressa il tasto Play per ritornare al modulo normale.

Shuttle: La velocita` per movimenti in avanti or all'indietro si puo` scegliere girando lo "shuttle" a destra oppure a sinistra.

## 8.3 Molteplice funzione in "Playback"

Per la presenza della Molteplice Funzione del DVR, e`possibile cambiare canali durante "playback", e vedere ognuno in pieno schermo. Pressa i tasti dei canali per avere

Schermo Pieno.

# 9 IL MASTER & AUSILIARIO HDD

Il Master HDD e` un disco duro . Esso si trova dentro la cassetta del DVR ed e` accessibile dalla parte frontale del DVR.Lo HDD Ausiliario e` in supporto del Master HDD e provvede extra spazio.

Nota: Se un HDD ausiliario e` stato aggiunto ,e` necessario che esso sia attivato nell'opzione dello HDD Ausiliario del sub-menu` dell'apparato HDD/REC.

Nota: Qualsiasi HDD che si aggiunge al sistema deve essere pulito.

Quando II Master HDD diviene pieno durante la registrazione, i dati registrati prima vengono trasferiti dal Master HDD allo HDD Ausiliario. In questro modo non

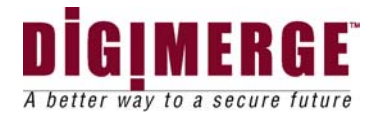

si perde nessuna informazione . Le piu` recenti registrazioni saranno trovate nel Master HDD.

Quando il master ed ausiliario HDD sono collegati, controlla il MASTER/AUSILIARIO PONTE. Fai certo che il PONTE(JUMBER) e` fatto correttemente e poi usalo.

# 10 PAN/TILT ZOOM :

II DVR e` provvisto di un'apparato PAN/TILT ZOOM,

che si puo` usare congiuntamente ad una compatibile telecamera PAN/TILT DOME.L'apparato PAN/TILT e` in supporto del protocollo"PELCO D",e RS-485 PORT. L'accesso e l'operazione del PTZ avvengono nel seguente modo :

1.Collega una compatibile telecamera PAN/TILT ZOOM DOME ad RS-485 PORT.

2. Vai al sub-menu`SYSTEM e metti l'opzione PAN/TILT CHANNEL su "y" .

3. Entra il modulo PAN/TILT ZOOM tenendo per 3 secondi la chiave PAN/TILT sul DVR,oppure pressa il tasto PAN/TILT sul telecomando.

4.Si vedra` uno schermo ridotto con una cornice blu`.

5. Usa le frecce per movimenti laterali e il tasto QUAD/ENTER per MUOVERE (MOVE),ZOOM o FOCUS la telecamera.

6. Se MOVE e` stato scelto, si possono usare tutte le per direzioni a PAN e TILT

Usando le 4 frecce .

Se si e`scelto ZOOM o FOCUS usa le frecce a ZOOM/ FOCUS IN/OUT.

7. Scegli e pressa ENTER sull'opzione EXIT, per uscire dal modulo PAN/TILT.

Nota: I sistema esce automaticamente dal modulo PAN/TILT dopo 20 secondi di'inattivita`.II seguente diagramma mostra una illustrazione del modulo PAN?TILT.

| [CH1 PAN/TILT MODE] |       |        |      |  |  |  |  |
|---------------------|-------|--------|------|--|--|--|--|
|                     |       |        |      |  |  |  |  |
|                     |       |        |      |  |  |  |  |
|                     |       |        |      |  |  |  |  |
| MOVE                | 70014 | 500110 |      |  |  |  |  |
| MOVE                | ZOOM  | FOCUS  | EXIT |  |  |  |  |

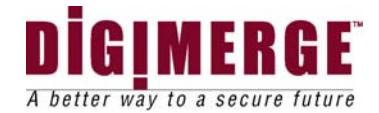

# 11 REMOTE CONTROL (TELECOMANDO)

Caratteristiche del telecomando. Per piu` dettagli circa specifiche caratteristiche del telecomando vedi le caratteristiche sul Pannello Frontale.

| KEY          | DESCRIZIONE DELLE FUNZIONI                              |
|--------------|---------------------------------------------------------|
| ወ            | Modulo" dormiente" di Accendere/Spegnere.               |
| MENU         | Mostra il menu` principale.                             |
| 1 - 4        | Permete di scegliere telecamere individualmente         |
| FRZ 1        | Fissa lo schermo del canale 1.                          |
| FRZ 2        | Fissa lo schermo del canale 2.                          |
| FRZ 3        | Fissa lo schermo del canale 3.                          |
| FRZ 4        | Fissa lo schermo del canale 4.                          |
| PAN / TILT   | Entra il modulo Pan/Tilt Zoom                           |
| AUDIO<br>SEL | Inapplicabile                                           |
| KEY LOCK     | Ferma il funzionamento di tutti I tasti.                |
| REC STOP     | Ferma la registrazione.                                 |
| REC          | Inzia la registrazione                                  |
| ▲,▼          | Frecce di Alto/Basso, usate in modulo Menu`             |
|              | Frecce di Destra/ Sinistra usate in modulo              |
| , •          | Menu`.                                                  |
| ENTER        | Conferma le selezioni in modulo Menu`                   |
| WINK         | Sceglie di Attivare o Disattivare"WTMK" durante         |
| VVIIVIIX     | l'esposizione.                                          |
| COPY         | Fornisce dati nelloHDD allo USB                         |
| ••           | Riavvolge il filmato quando in modulo Playback          |
| ▶Ⅱ           | Inizia il filmato in modulo Playback e Sosta il filmato |
|              | Ferma il Playbok del filmato                            |
|              | Veloce avanzamento del filmato in modulo                |
|              | Playback                                                |
| QUAD         | Mostra il Quad schermo.                                 |
| SEQ          | Inizia la"cerca" (scan) del canale                      |
|              | automaticamente.                                        |
| PIP          | Mostra il Modulo imagine in Immagine (PIP) e il         |
|              | cambio dello schermo principale.                        |
| PIP-SUB      | Cambia il sub-schermo in Modulo PIP.                    |
| SEARCH       | Mostra il modulo di ricerca Playback.                   |
| EVENT        | Mostra una lista di Eventi.                             |
| ALRS         | Ferma il suono dell'Allarme.                            |
| POP          | Mostra Immagine da imagine(POP) e il cambio             |
| `            | dello Schermo principale.                               |

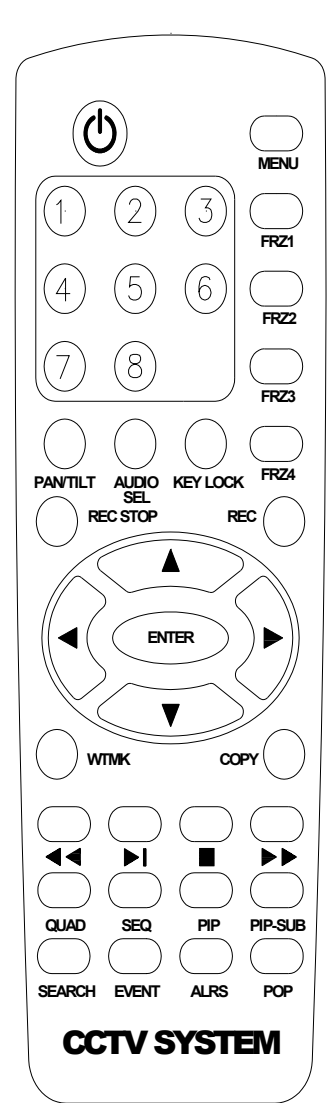

Note : No Audio SEL in DVR STANDALONE.

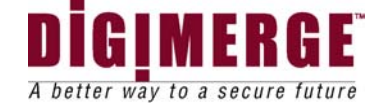

# **12 INSTALLAZIONE DELLA TELECAMERA**

Collega la telecamera allo INPUT della telecamera nel pannello posteriore del sitema

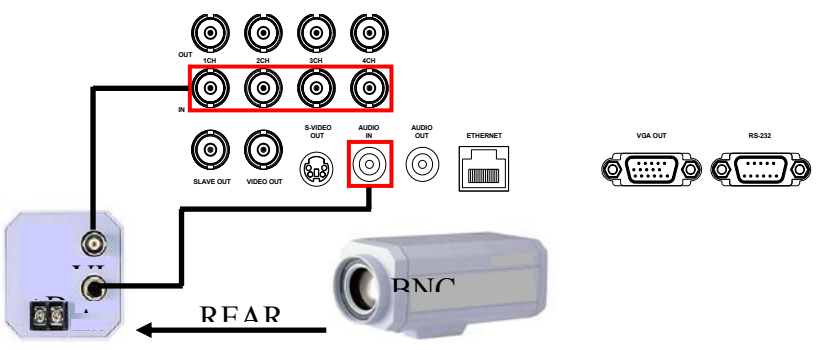

# **13 PAN/TILT ISTALLATION**

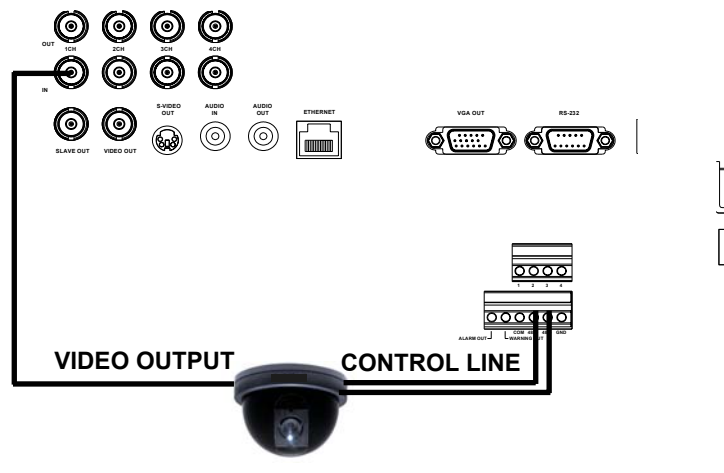

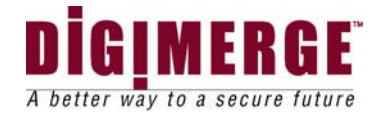

# 14 INSTALLAZIONE DEL TELESCHERMO & STANDARD VCR

Collega il VCR e il teleschermo all'input sul pannello posteriore del sistema.

### Collegamento ad un teleschermo per visione

II DVR puo`essere collegato ad un teleschermo per visione e per visione sullo schermo. Collega un cavo BNCper video, un cavo per Audeo RCA e cavo S- dal VCR marcato"VIDEO OUT/S-VIDEO OUT/AUDIO OUT all' input audio/video sul teleschermo.

### Collegamento ad un VCR Standard

Si puo` registrare dal DVR ad una VHS cassetta per avere un altro filmato e poi mostrarlo in altre occasioni. Per la registrazione dal VCR collega un cavo video BNC, un cavo audeo dal SLAVE OUT / S OUT/ AUDIO OUT all'input AUDIO/VIDEO del VCR.

### Collegamento ad teleschermo ausiliario

Per registrare dal DVR collega un cavo video BNC, un cavo audeo RCA dal

SLAVE OUT / S-VIDEO OUT/ AUDIO OUT all' input del VCR

Nota: la massima distanza quando un cavo e` usato non deve essere piu` di 20 metri.

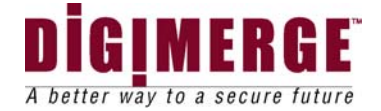

# 15 Istallazione della Network,

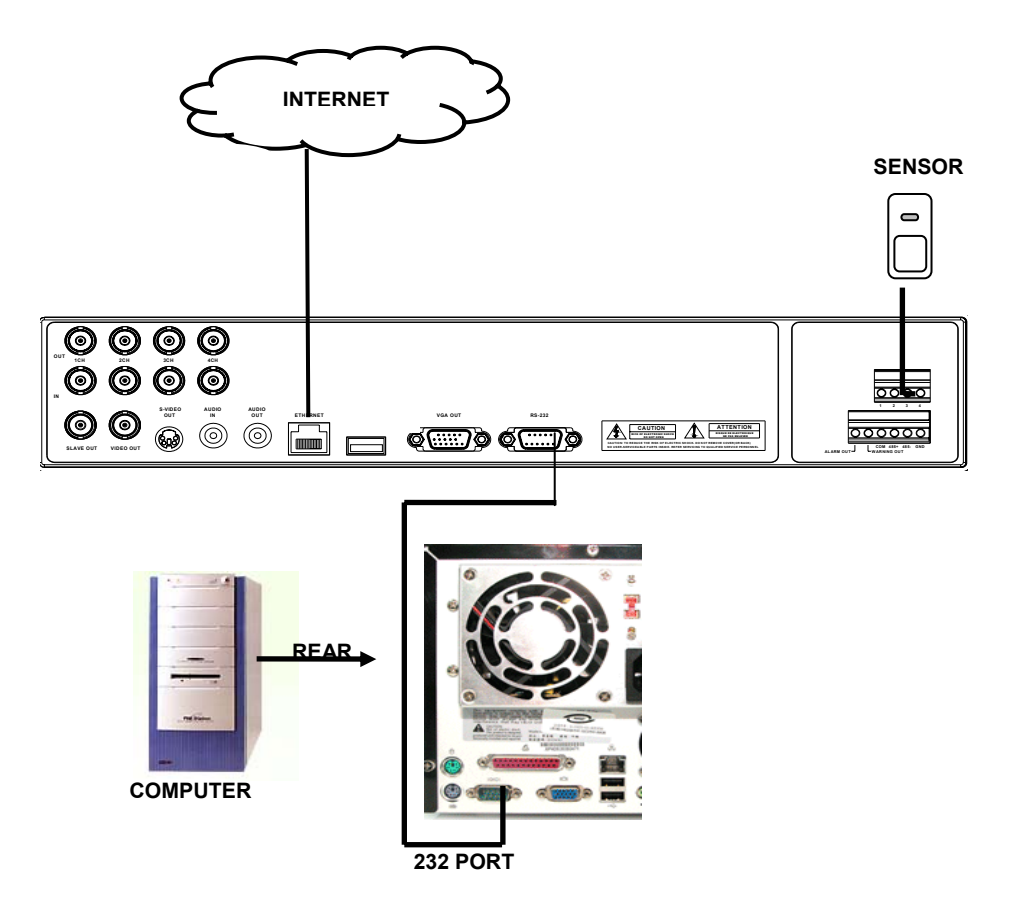

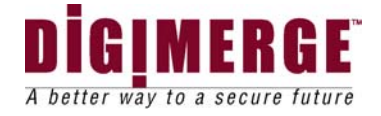

|          | 720 X 24               | 40      | 360 X 240             |            | CIF MOE               | DE      |
|----------|------------------------|---------|-----------------------|------------|-----------------------|---------|
|          | GRANDEZZ<br>A IMMAGINE | IPS     | GRANDEZZA<br>IMMAGINE | IPS        | GRANDEZZA<br>IMMAGINE | IPS     |
| BASSO    | 14K<br>~ 15K           | 13 ~ 18 | 08K<br>~ 09K          | 25 ~<br>30 | 14K<br>~ 15K          | 26 ~ 36 |
| BASALE   | 16K<br>~ 17K           | 10 ~ 15 | 10K<br>~ 11K          | 23 ~<br>28 | 16K<br>~ 17K          | 20 ~ 30 |
| NORMALE  | 19K<br>~ 20K           | 09 ~ 14 | 11K<br>~ 12K          | 23 ~<br>28 | 19K<br>~ 20K          | 18 ~ 28 |
| ALTO     | 23K<br>~ 24K           | 09 ~ 14 | 14K<br>~ 15K          | 15 ~<br>20 | 23K<br>~ 24K          | 18 ~ 28 |
| MIGLIORE | 32K<br>~ 33K           | 09 ~ 14 | 19K<br>~ 20K          | 10 ~<br>15 | 32K<br>~ 33K          | 18 ~ 28 |

# 16 NETWORK DELLA GRANDEZZA E VELOCITA DELLA IMMAGINE

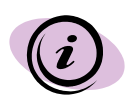

La domanda sul volume dello HDD puo'ssere differente secondo l'immagine monstrata.

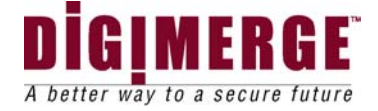

# **17 TEMPI DI REGISTRAZIONE (IN ORE)**

### **BASATO SUL 80GB HDD**

|        |          |         |         | 720 X 288 |          |
|--------|----------|---------|---------|-----------|----------|
|        | BASSO    | BASALE  | NORMALE | ALTO      | MIGLIORE |
| 01 IPS | 1569 Ore | 1429Ore | 1250Ore | 1026Ore   | 755Ore   |
| 02 IPS | 777Ore   | 714Ore  | 625Ore  | 513Ore    | 379Ore   |
| 03 IPS | 519Ore   | 473Ore  | 417Ore  | 343Ore    | 252Ore   |
| 05 IPS | 311Ore   | 286Ore  | 249Ore  | 206Ore    | 152Ore   |
| 08 IPS | 156Ore   | 1420re  | 125Ore  | 103Ore    | 76Ore    |
| 12 IPS | 104Ore   | 95Ore   | 83Ore   | 68Ore     | 50Ore    |
| 25 IPS | 52Ore    | 47Ore   | 42Ore   | 34Ore     | 25Ore    |
| 50 IPS | 26Ore    | 24Ore   | 21Ore   | 17Ore     | 13Ore    |

|        | 360 X 288 |         |         |         |          |  |  |
|--------|-----------|---------|---------|---------|----------|--|--|
|        | BASSO     | BASALE  | NORMALE | ALTO    | MIGLIORE |  |  |
| 01 IPS | 2105Ore   | 1818Ore | 1632Ore | 1333Ore | 987Ore   |  |  |
| 02 IPS | 1066Ore   | 919Ore  | 808Ore  | 666Ore  | 496Ore   |  |  |
| 03 IPS | 714Ore    | 615Ore  | 540Ore  | 444Ore  | 330Ore   |  |  |
| 05 IPS | 430Ore    | 430Ore  | 325Ore  | 266Ore  | 199Ore   |  |  |
| 08 IPS | 268Ore    | 268Ore  | 203Ore  | 166Ore  | 124Ore   |  |  |
| 12 IPS | 179Ore    | 178Ore  | 135Ore  | 110Ore  | 82Ore    |  |  |
| 25 IPS | 85Ore     | 86Ore   | 65Ore   | 53Ore   | 39Ore    |  |  |
| 50 IPS | 42Ore     | 43Ore   | 32Ore   | 26Ore   | 19Ore    |  |  |

|         |       |        | CIF MODE |       |          |
|---------|-------|--------|----------|-------|----------|
|         | BASSO | BASALE | NORMALE  | ALTO  | MIGLIORE |
| 100 IPS | 52Ore | 48Ore  | 42Ore    | 34Ore | 26Ore    |

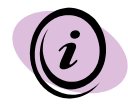

50 IPS e' equivalente a 25 quadri per secondo. 1 IPS e' equivalente 0.5 quadri per secondo. La domanda su volume della HDD puo'ssere differente a secondo limmagine monstrata.

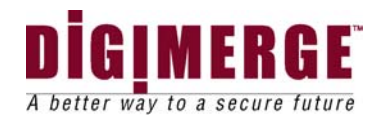

# 18 TEMPO DI REGISTRAZIONE (Gigabytes per ora)

|        | 720 X 288 |           |           |           |           |
|--------|-----------|-----------|-----------|-----------|-----------|
|        | BASSO     | BASALE    | NORMALE   | ALTO      | MIGLIORE  |
| 01 IPS | 0.061GB/H | 0.067GB/H | 0.077GB/H | 0.094GB/H | 0.127GB/H |
| 02 IPS | 0.123GB/H | 0.135GB/H | 0.154GB/H | 0.187GB/H | 0.255GB/H |
| 03 IPS | 0.184GB/H | 0.202GB/H | 0.231GB/H | 0.281GB/H | 0.382GB/H |
| 05 IPS | 0.306GB/H | 0.336GB/H | 0.384GB/H | 0.468GB/H | 0.636GB/H |
| 08 IPS | 0.486GB/H | 0.538GB/H | 0.615GB/H | 0.749GB/H | 1.018GB/H |
| 12 IPS | 0.735GB/H | 0.808GB/H | 0.922GB/H | 1.123GB/H | 1.527GB/H |
| 25 IPS | 1.53GB/H  | 1.68GB/H  | 1.924GB/H | 2.343GB/H | 3.180GB/H |
| 50 IPS | 3.06GB/H  | 3.36GB/H  | 3.845GB/H | 4.682GB/H | 6.360GB/H |

|        | 360 X 288 |           |           |           |           |
|--------|-----------|-----------|-----------|-----------|-----------|
|        | BASSO     | BASALE    | NORMALE   | ALTO      | MIGLIORE  |
| 01 IPS | 0.038GB/H | 0.044GB/H | 0.049GB/H | 0.060GB/H | 0.081GB/H |
| 02 IPS | 0.075GB/H | 0.087GB/H | 0.099GB/H | 0.120GB/H | 0.161GB/H |
| 03 IPS | 0.112GB/H | 0.130GB/H | 0.148GB/H | 0.180GB/H | 0.242GB/H |
| 05 IPS | 0.186GB/H | 0.186GB/H | 0.246GB/H | 0.300GB/H | 0.402GB/H |
| 08 IPS | 0.298GB/H | 0.298GB/H | 0.394GB/H | 0.480GB/H | 0.644GB/H |
| 12 IPS | 0.447GB/H | 0.447GB/H | 0.591GB/H | 0.725GB/H | 0.965GB/H |
| 25 IPS | 0.931GB/H | 0.930GB/H | 1.230GB/H | 1.503GB/H | 2.01GB/H  |
| 50 IPS | 1.863GB/H | 1.860GB/H | 2.460GB/H | 3.00GB/H  | 4.03GB/H  |

|         | CIF MODE  |           |           |           |           |
|---------|-----------|-----------|-----------|-----------|-----------|
|         | BASSO     | BASALE    | NORMALE   | ALTO      | MIGLIORE  |
| 100 IPS | 1.540GB/H | 1.690GB/H | 1.930GB/H | 2.335GB/H | 3.170GB/H |

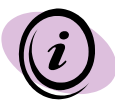

50 IPS e' equivalente a 25 quadri per secondo. 1 IPS e' equivalente 0.5 quadri per secondo. La domanda su volume della HDD puo'ssere differente a secondo limmagine monstrata.

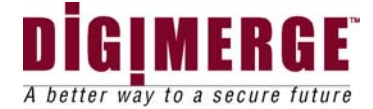

# **19 INSTALLAZIONE DEL MASTER HDD**

Lo HDD in a DVR ha lo stesso scopo di una video cassetta in a VCR.Tuttvia,l'installazione dell'HDD e` piu` difficile.Si prega di seguire is seguenti punti per una installazione corretta.

Il compartimento nel pannello frontale del DVR e` un Incasamento della Cartuccia removibile in cui s'inserisce lo HDD. Le varie parti dell' incasamento della cartuccia sono identificate.

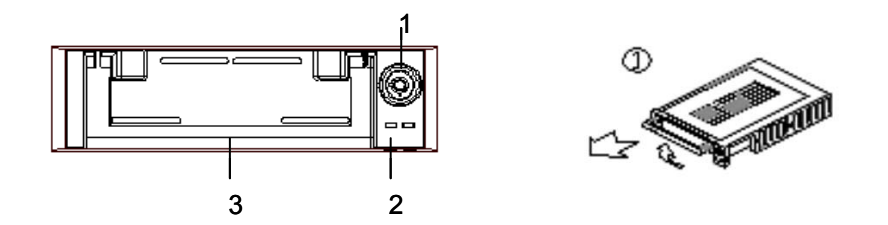

Nel caso che la cartuccia e` chiusa , vedi il punto 8 per trovare istruzioni per come aprire il cabinetto.Poi ritorna al punto 2.

1. Rimuovi l'incasamento della cartuccia dal DVR.

Alza il manico e tira verso di te. L' incasamento della cartuccia viene fuori dal DVR facilmente.

2. Rimuovi il coperchio dell'incasamento della cartuccia.

a) Pressa gentilmente sulla parola "OPEN" per allentare il lucchetto.

b) Tira il coperchio fuori dall' incasamento della cartuccia

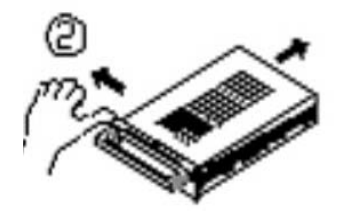

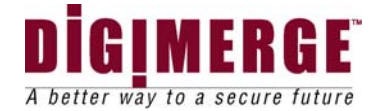

3. Collega lo HDD all' incasamento della cartuccia.

Prendi il Disco duro e collega i due cavi della parte posteriore dell Cartuccia allo HDD.I cavi devono essere inseriti fermamente ,ma non forzatamente.

Il cavo di collegamento 4 PIN e` il cavo Energia Elettrica Diretta (DC),e il cavo piu` largo e` il cavo di collegamento dello s"Hard Drive di tipo IDE.

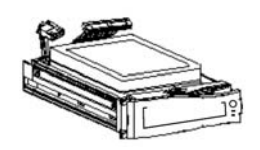

4. Metti lo HDD nell'incasamento stringi le quattro viti e metti lo HDD nella giusta posizione.

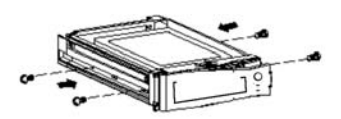

5. Infila il coperchio superiore sopra l'incasamento della cartuccia.

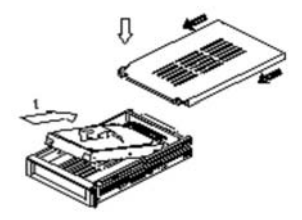

Spingi il coperchio in avanti sopra l'incasamento. Assicurati che si trova sopra il lucchetto.

6. Inserisci di nuovo l'ncasamento della cartuccia nel DVR. Inserisci completamente l'incasamento della cartuccia nel DVR.

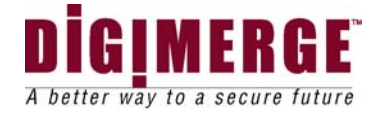

7. Chiudi il Cabinetto .Per chiudere il cabinetto gira la chiave nel senso orario.

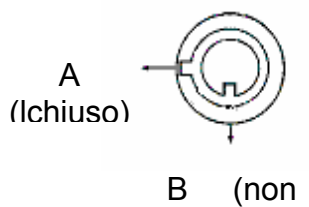

chiuso)

Se il cabinetto deve essere aperto ,gira la chiave nel senso antiorario dalla posizione di sopra.

Se il cabinetto non e` chiuso,il sistema DVR non funziona bene.

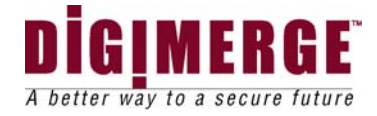

# 20 INSTALLAZIONE DELLO HDD AUSILIARIO

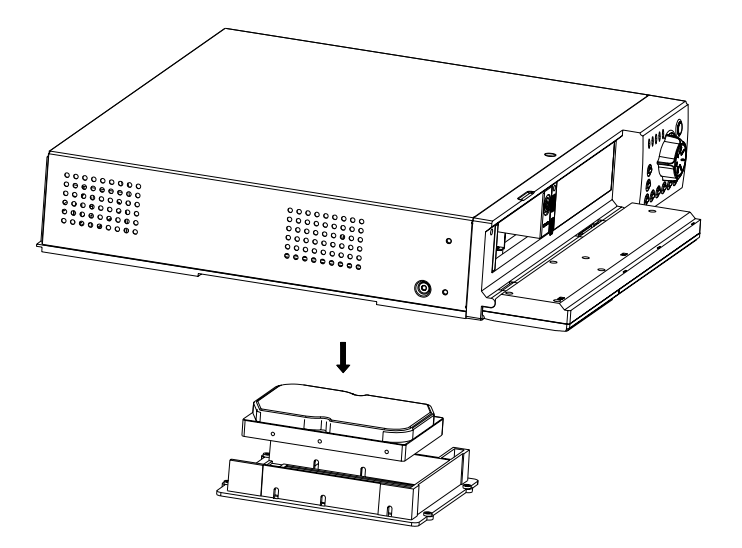

Al fondo del DVR c'e` lo spazio per lo HDD ausiliario .Rimuovi le viti ed installa lo HDD ausiliario.

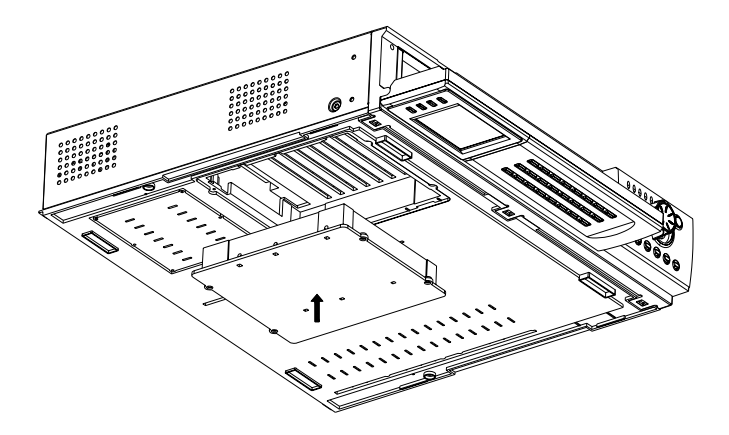

Insieme di viti

Nota: Assicurati che lo HDD e` in modulo ausiliario,quindi attiva il modulo ausiliario nel menu` e accendi di nuovo il DVR.

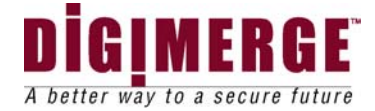

## **21 LA SOFTWARE DELLA NETVIEWER**

Questa sezione provvede istruzioni per installare ed usare la Netviewer,che e` inclusa con il DVR serie 300 DHT. I minimi requisiti per l'installazione sono:

- CPU: LA VELOCITA` DOVREBBE ESSERE 1.0GHZ o di piu`
- RAM: 256 MB RAM o di piu`
- Sistema di operazione:Windows98/200/XP
- Videocard ( sola); 32 MB
- Disco 10 MB (spazio libero per l'installazione della software)
  - Network card: 10 base

### 21.1 Introduzione

Il Viewer della Network permette di accedere il DVR da posizioni lontane in un sistema TCP/IP. Si possono avere le seguenti funzioni:

- Vedere immagini in diretta dai 4CH,8CH e16CH DVR
- Immagazzinare, cercare, e rivedere filmati registrati nel DVR HDD.
- Cambiare gli apparati di registrazione e le proprieta` tempo/date.

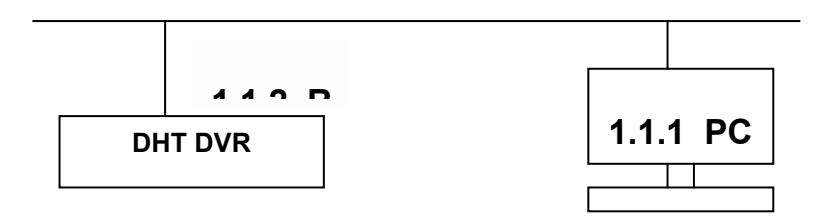

## 21.1.1 Struttura RJ-45 per l'Ethernet

| PIN NO. |                |
|---------|----------------|
|         | PIN Assignment |
| 1.      | TX +           |
| 2.      | TX -           |
| 3.      | RX +           |
| 4.      | Not Connected  |
| 5.      | Not Connected  |
| 6.      | RX -           |
| 7.      | Not Connected  |
| 8.      | Not Connected  |

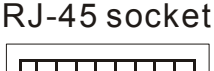

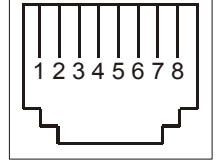

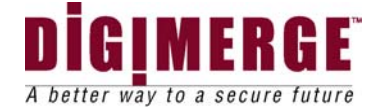

## 21.2 Installazione del Netviewer nel PC

Usa queste istruzioni per installare la NetViewer dal CD-R

- 1. Esci da tutte le applicazioni che sono nel PC scelto.
- 2. Inserisci la software CD nel "drive" del CD-ROM.
- 3. Trova il simbolo "Setup" nel CD clicca due volte questo simbolo.

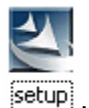

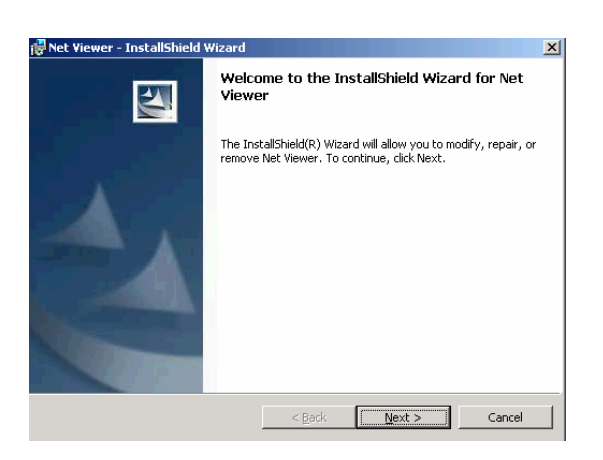

Figure 1: Startup Screen

4. Pressa il simbolo 'Next".

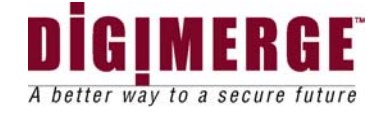

| 🖶 Net Viewer - InstallShield Wizard |                     |                | ×      |
|-------------------------------------|---------------------|----------------|--------|
| Customer Information                |                     |                |        |
| Please enter your information.      |                     |                |        |
| User Name:                          |                     |                |        |
| user                                |                     |                |        |
| Organization:                       |                     | _              |        |
| svc                                 |                     |                |        |
|                                     |                     |                |        |
|                                     |                     |                |        |
| Install this application for:       |                     |                |        |
| Anyone who uses this c              | omputer (all users) |                |        |
| C Only for me (user)                |                     |                |        |
|                                     |                     |                |        |
| InstallShield                       |                     |                |        |
|                                     | < <u>B</u> ack      | <u>N</u> ext > | Cancel |

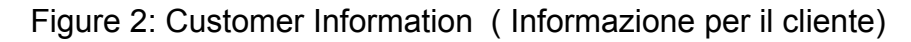

5. Entra il tuo nome e quello dell' organizzazione e pressa "Next"

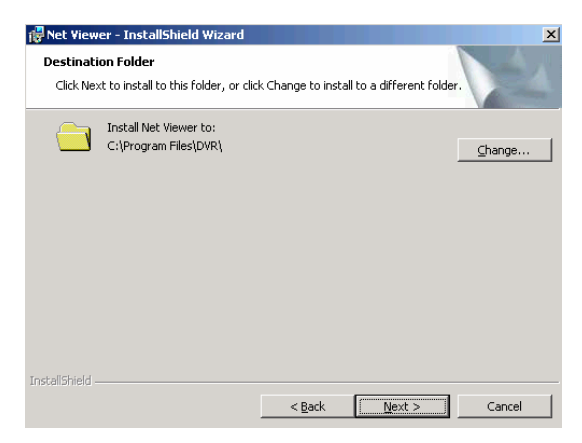

Figura3: Destination Folder (Cartella di destinazione)

6. Entra la cartella desiderata per l'installazione oppure pressa Next.

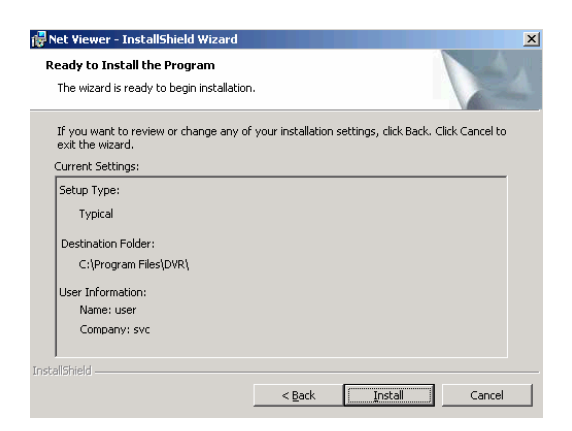

Figura 4: Installazione

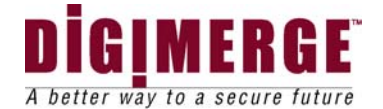

7. Pressa "Install" per incominciare ad installare il programma.

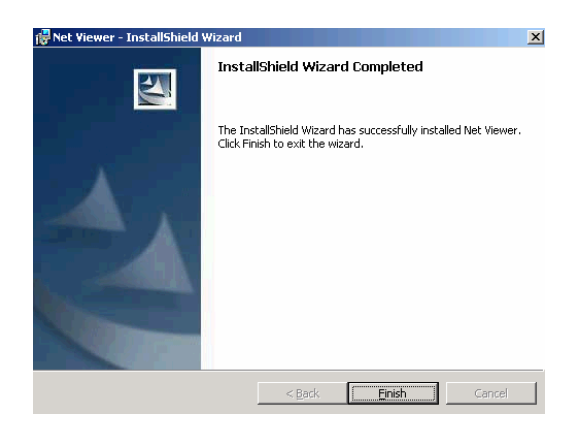

Figura 5: Completa Installazione

8 Pressa il tasto "Finish" per finire il processo d'installazione.

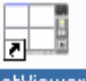

- 9. Apri il simbolo Netviewer NetViewer che si trova sul tuo "desktop" e cliccalo
- 10. Il principale Netviewer apparira` sullo schermo come mostrato sotto.

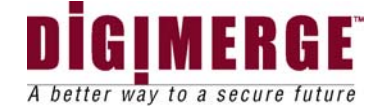

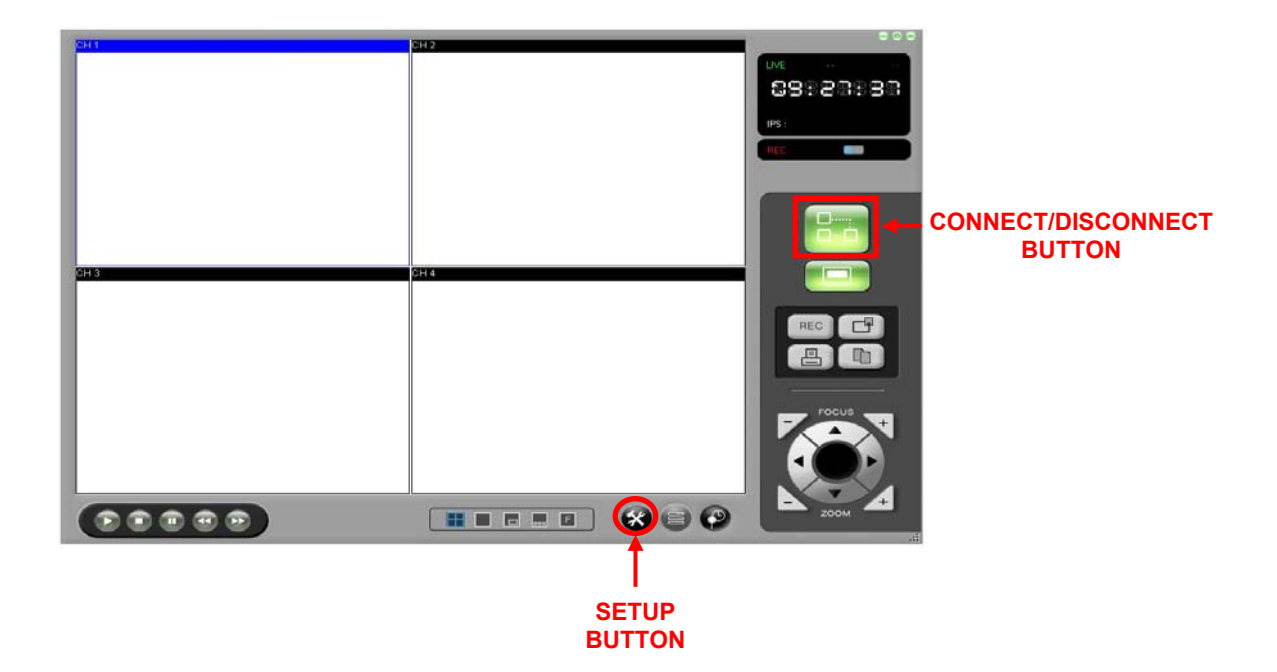

## 21.2.1 SCHERMO PRINCIPALE DEL NETVIEWER

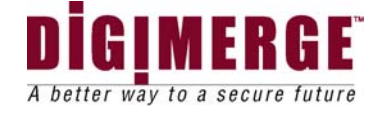

# 22 APPARATO DELLA TELECAMERA PER VISTA A DISTANZA

Vedi le seguenti istruzioni per l'apparato della telecamera per vista la distanza.

- 1. APPARATI DELLA STRUTTURA DELLA NETWORK (Page 69)
- 2. VISTA DELLE TELECAMERE(Page 69)

## 22.1.1 APPARATI PER LA STRUTTURA DELLA NETWORK

### PROCEDIMENTO

Clicca il simbolo "Setup" 🥸, una piccola finestra apparira`

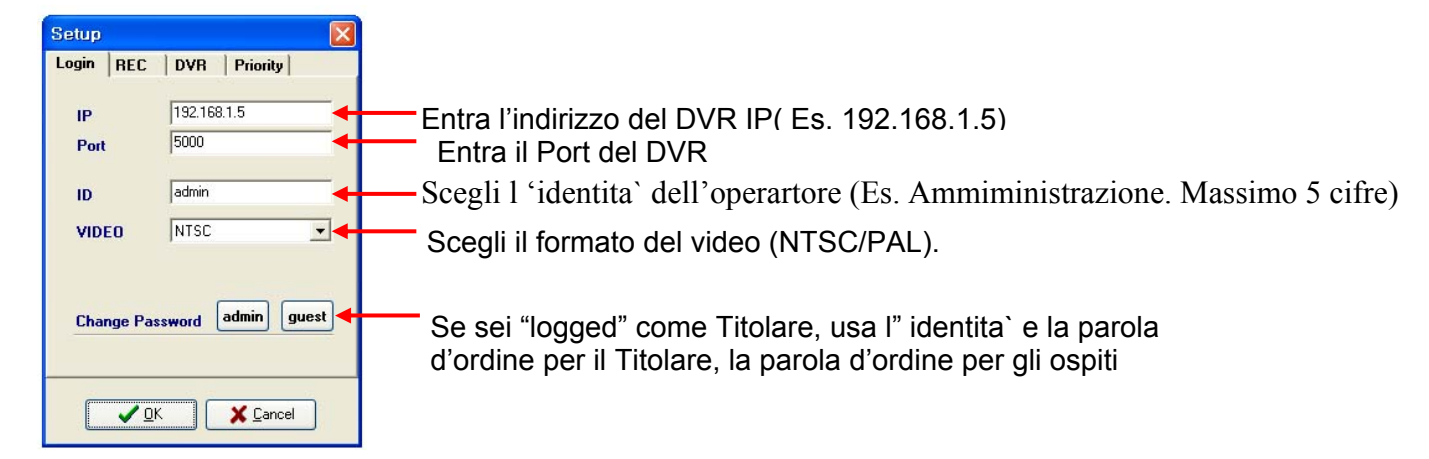

Pressa OK per continuare

Nota Se stai usando il "Port Forwarding",dovresti trasferire 4 "ports" seriali dal numero del gruppo "port".
 Esempio<sup>(2)</sup>
 Numero Del Gruppo "Port: 5000
 "Ports" da essere trasferiti:5000, 5001, 5002, 5003.

## 22.1.2 Vispa delle telecamere

### Porcedimento

Per incominciare a vedere le telecamere pressa il simbolo

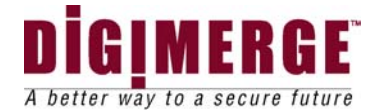

| Login                                   | X        |
|-----------------------------------------|----------|
|                                         |          |
| Enter ID                                | ¥ Cancel |
| admin                                   |          |
| Enter password:                         |          |
| × S S S S S S S S S S S S S S S S S S S |          |
|                                         |          |

Entra "ID"l'identificazione e la parola d'ordine dell'operatore,poi pressa OK.

Se l'impianto e` fatto correttemente, le telecamere appariranno sullo schermo( vedi Figura 6,pagina 70)

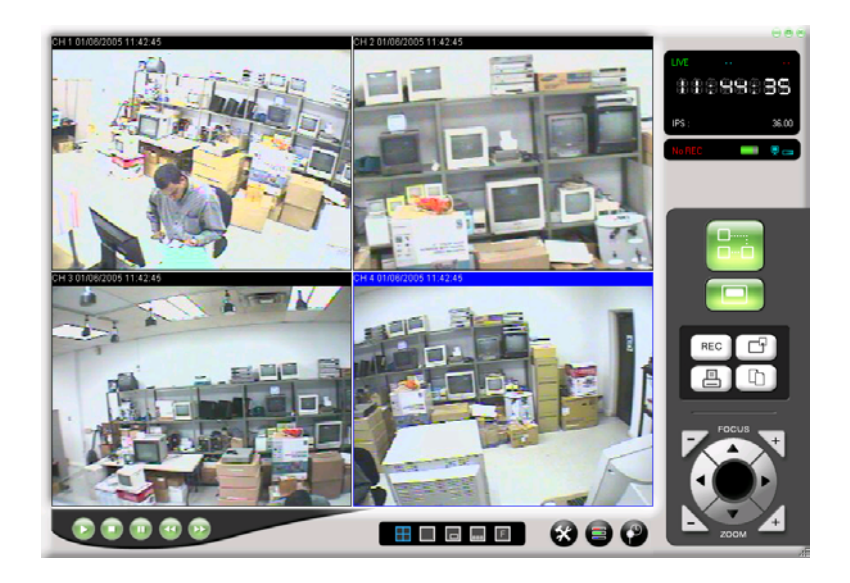

Figure 4: Remote Camera Views – Viste a distanza delle telecamere

Nota:Se tu sei dietro a "router" devi aprire i 4 "ports" del port principale. Per esempio: se tu impianti port 5000,devi aprire "ports" 5000, 5001, 5002, e 5003 per il collegameno a distanza.

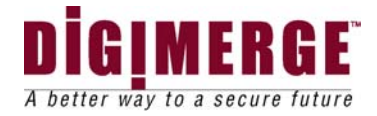

## 22.2 TRUTTURA DEL NETWORK

### 22.2.1 DESCRIZIONE DEL PANNELLO DEL NETVIEWER

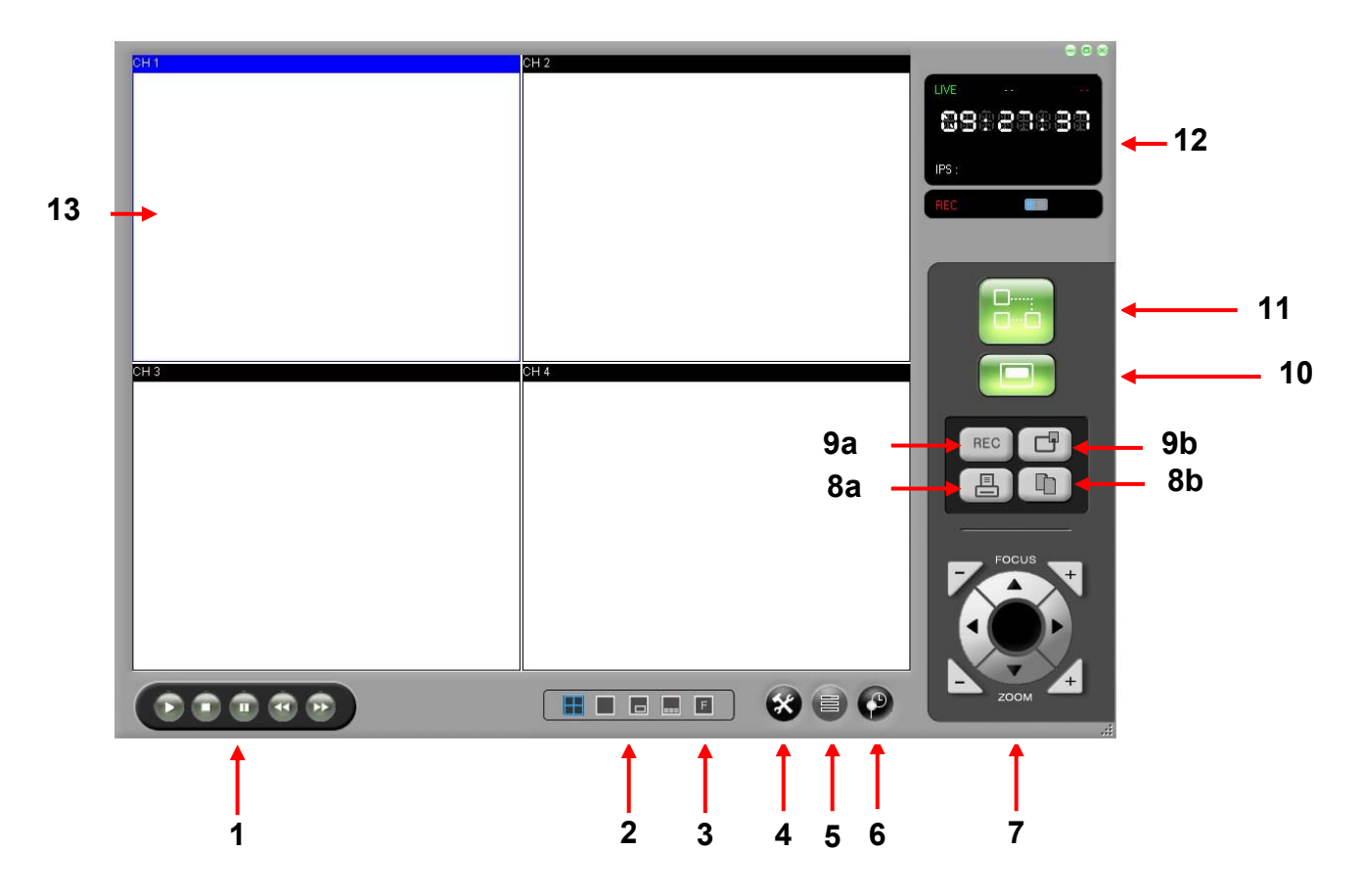

1. Usati per "PLAY,STOP(FERMA), PAUSE(PAUSA), REW(RIAVVOLGIMENTO) ed FF" le registrazioni che sono nelloHDD del DVR.

Quando il tasto "PLAY" e` pressato le rgistrazioni piu` recenti saranno mostrate indipentemente dalla ricerca di dati nel DVR.

2. Sceglie il modulo di esposizione.

I moduli disponibili sono QUAD (QUADRUPLE), FULL(PIENO), PIP( Immagine In Immagine), POP(Immagine da Immagine).

3. Cambia lo schermo dell'immagine del "NETVIEWER" a Modulo Schermo Pieno.

4. Usato per scegliere il corretto valore per il NETVIEWER.

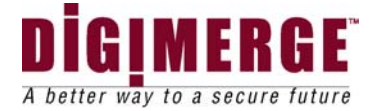

5. Sceglie Contrasto/Lucentezza/Chiarezza/Colore di ogni canale.

| Color       |    |                         |
|-------------|----|-------------------------|
| Cam No. 1   | -  | Sceglie il canale       |
| Brightness  | 0  | Valore di lucentezza    |
| Contrast 1  | 28 | → Valore del contrasto  |
| Hue         | 0  | 🛏 Valore di Hue         |
| Sturation 1 | 28 | 🛏 Valore di saturazione |
| C Beset     |    |                         |

### 6.CERCA TEMPO. Permette di Cercare eventi nel DVR

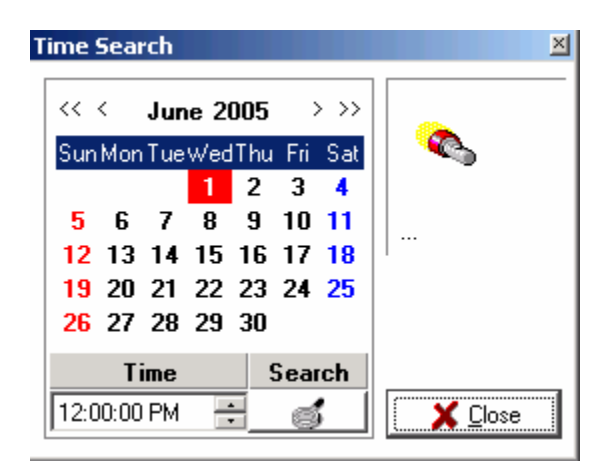

Pressa il tasto "Search". Scegli la data ed il tempo desiderati e pressa il tasto Search. Il DVR incomincia la ricerca della data. Se la data e` trovata, sara` mostrata automaticamente. Se la data non e` disponibile ad una data e tempo specificati il messaggio " DATA NOT FOUND( Data non trovata)" apparira

- 7. Usato per aggiustare il PAN/TILT della telecamera.
- 8. a. Usato di riprodurre l'immagine esposta.
  - b. Usato per catturare l' immagine del NetViewer in un formato JPEG.
- 9. a. Usato per incominciare(Start) e fermare(Stop) la registrazione sul DVR
  - b. Usato per attivare la funzione REC (Registrazione) del DVR

10."Local Player". Usato per conservare il filmato in un formato AVI oppure DVR dell' imagine del NettViewer oppure per fermarlo.

- 11. Tasto di Collegamento/Distaccamento
- 12. Schermo d'Infomazione mostrata
  - Lo stato di NORMAL(NORMALE)/ALARM(ALLARME)/MOTION(MOVIMENTO)/
- 13 Immagine del filmato e` mostrata.

Nota: Il titolare ha pieno accesso. Gli ospiti possono usare solamente i tasti 4 e 10.

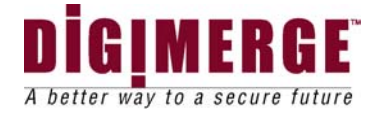

### 22.2.2 METODO D'IMMAGAZZINARE AVI

### Procedimento

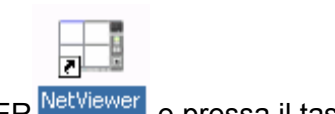

Incomincia l'applcazione del NETVIEWER NetViewer e pressa il tasto SETUP

La finestra SETUP viene mostrata(vedi Figura 7)

| Setup              |              |
|--------------------|--------------|
| Login REC DV       | R Priority   |
| Encoding Codec     |              |
|                    | <u></u>      |
| Recording Director | y<br>VRecord |
|                    | MHECOIDA     |
| Recording Format   | -            |
| C DVR              | (• AVI       |
| AVI Channel        |              |
| 🔽 CH 1             | 🔽 CH 2       |
| 🔽 СН 3             | V CH 4       |
|                    |              |
|                    |              |
|                    |              |
|                    | K Lancel     |

Figure 5: Netviewer Setup Window

La Finestra Setup del Netviewer

Dal Menu` SETUP, scegli il menu` REC e la finestra apparira`. Il menu` REC e` usato perscegliere i valori per immagazzinare nel Viewer le immagini esposte

Nota Se si sceglie lo "Encoding Codec", si puo` scegliere il "Codec" che si vuole. Si puo` usare qualsiasi Codec dal Codec pre-installato nel tuo computer. Figura 8, a pagina 74, mostra un esempio di una finestra scelta(la veduta puo` essere differente ed e` dipendente dal tuo computer)

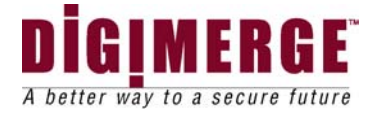

## 22.2.3 – VEDUTA CODEC

### Procedimento

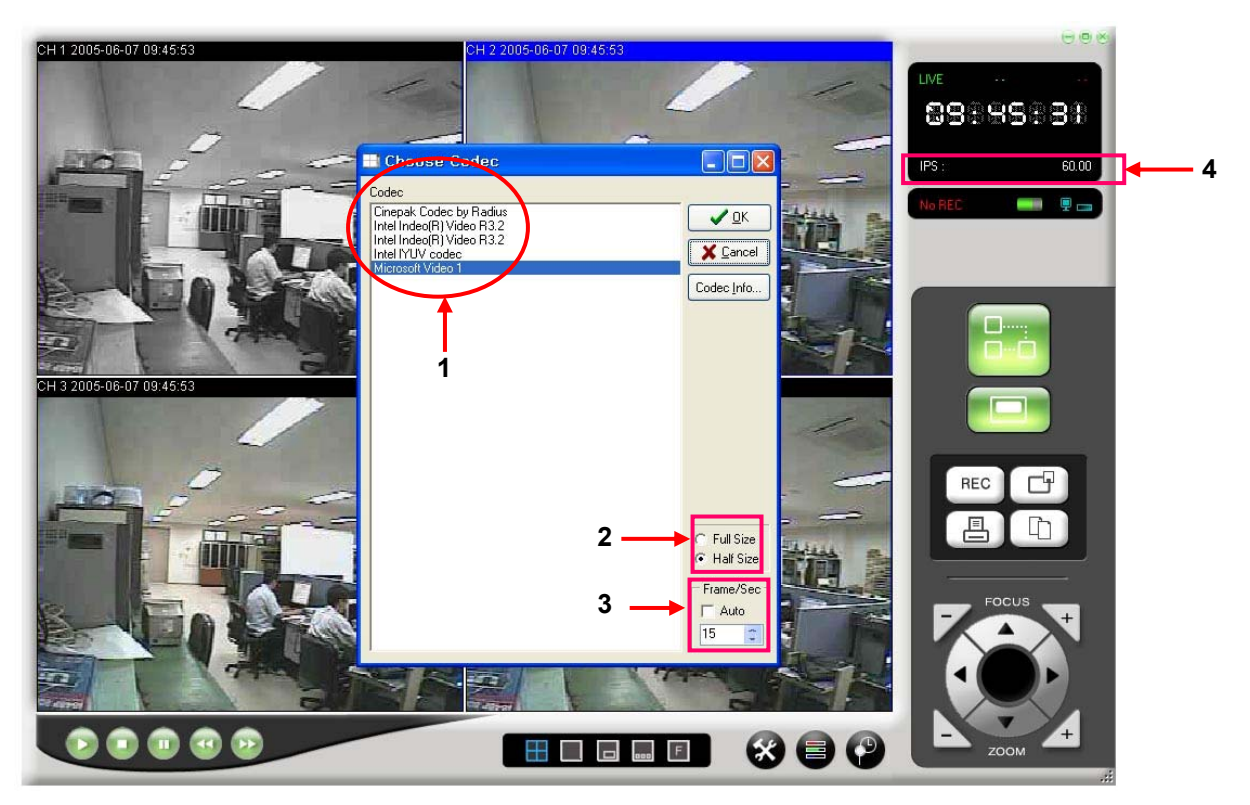

Figure 6: Codec Setting Figura 8: Veduta Codec

- 1. Scegliendo una finestra Codec mostra il presente Codec disponibile nel tuo computer Scegli il Codec che tu vuoi.
- 2. Scegli la grandezza dell'immagine che vuoi conservare.
- 3. Scegli il valore IPS che vuoi conservare.

Esempio tu puoi scegliere un nuovo valore IPS ¼ del valore IPS mostrato sul #4

Se #4 mostra un IPS=16, tu puoi avere un nouvo valore scegliendo #3 IPS = 4

( <sup>1</sup>/<sub>4</sub> x16 IPS = 4 IPS).

Nota: Codec S e` raccomandato in circostanze in cui a Codec non funziona bene,oppure se l'immagine conservata lampeggia.

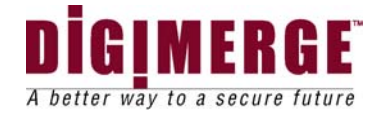

## 22.2.4 FORMAZIONE DELL"ELENCO DI REGISTRAZIONE

1.Scegli la cartella da conservare.

## 22.2.5 PREPARAZIONE DEL FORMATO DI REGISTRAZIONE

1 Scegli il Formato dell'immagine da conservare.

Nota: Con il Formato DVR disponibile, Il "playback" si puo` fare solamente con il VIEWER LOCALE, L' AVI formato puo` essere mostrato con un registratore "Windows Media oppure un altro regstratore.

## 22.2.6 SETTING APPARATO CANALE DI REGISTRAZIONE

1.. Scegli i canali da conservare

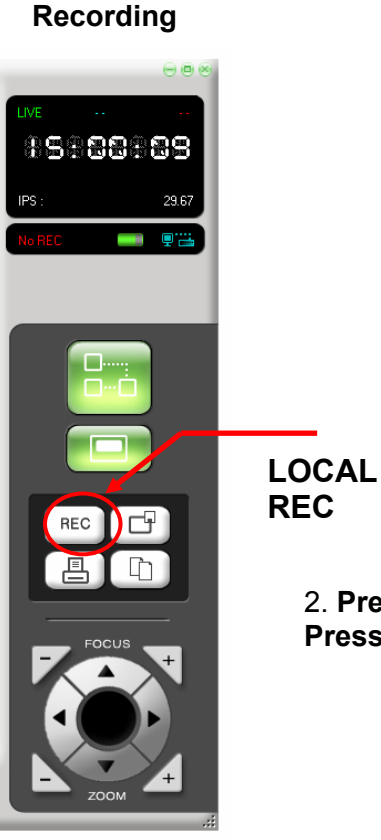

2. Press the LOCAL REC BUTTON to start recording. Press the LOCAL REC BUTTON again to stop recording.

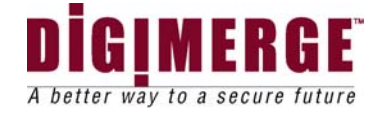

## 22.2.7 Cambio dell'Identita del Titolare /Parola d'ordine oppure Parola d' ordine dell'ospite.

### **Procedimento**

Clicca il simbolo" Setup" per aprire la finestra "setup".

Nota: Per cambiare la parola d'ordine tu devi avere il collegamento con il DVR

| Setup     |               | ×       |
|-----------|---------------|---------|
| Login REC | DVR Pric      | ority   |
|           | 400 400 45 00 |         |
| IP        | 192.168.45.38 |         |
| Port      | 5000          |         |
|           |               |         |
| ID        | Jaumin        |         |
| VIDEO     | PAL           | -       |
|           |               |         |
|           |               |         |
| Change Pa | sword admir   | n guest |
|           |               |         |
|           |               |         |
|           |               |         |
|           | < X 🖸         | ancel   |

Clicca il simbolo admin

| ✓ <u>D</u> K<br>★ <u>C</u> ancel |
|----------------------------------|
|                                  |
|                                  |
|                                  |
|                                  |

- Entra la parola d' ordine
- Entra l' identita` del titolare (Massimo 5 cifre)
- Entra la nuova parola d'ordine del titolare
- Verifica la nuova parola d'ordine del titolare

La finestra del cambio del messaggio della parola d'ordine apparira

| Change ' guest 'Password | <b>∠</b> OK |
|--------------------------|-------------|
|                          | X Dancel    |
|                          |             |
|                          |             |
| New Password:            |             |

- Entra la parola d'ordine dell'ospite
- Verifica la parola d 'ordine dell' ospite
- Pressa OK per finire Clicca OK per finire

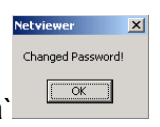

La finestra del cambio della parola d' ordine apparira`

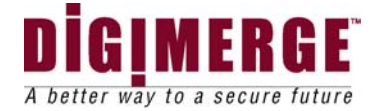

X

Changed Password!

Questo menu` permette di formare la struttura per la cattura del fimato da conservare e di catturare il filmato del DVR nel tuo computer.

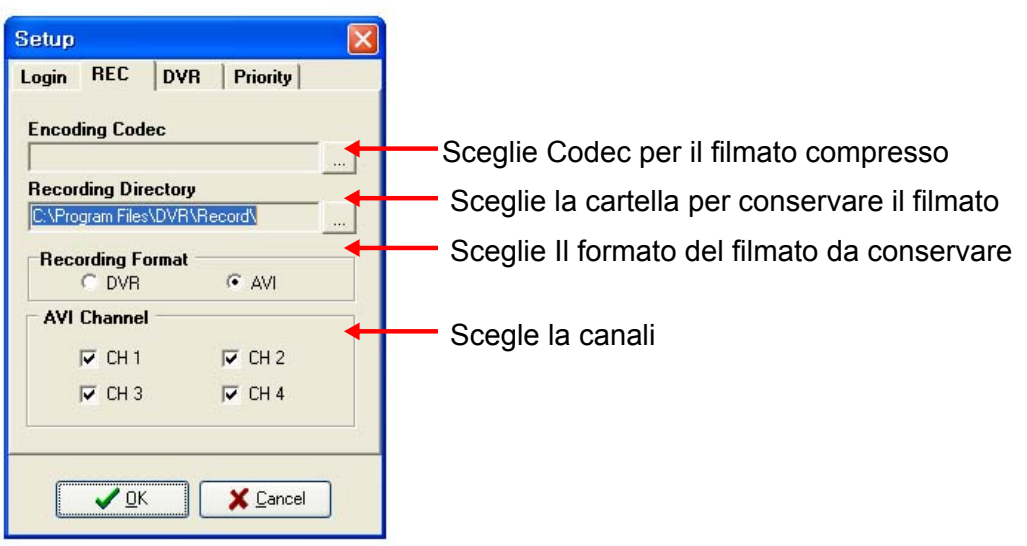

Pressa OK per finire.

## 22.2.9 Strutture del DVR per operazioni a distanza

Questo menu` permette di formare strutture del DVR da una distante localita`. Clicca il simbolo "Setup Used to Change the DVR Setting over the Network" e scegli "tab DVRa".

|                                                                         | Usato per cambiare la Struttura del DVR nel                                                                                         |
|-------------------------------------------------------------------------|----------------------------------------------------------------------------------------------------|
| Setup 🔀                                                                 | Network                                                                                                    |
| Login REC DVR HDD Priority<br>Date Time<br>2005-06-07 	오전 8:20:52 ÷ C   | Scieglie data e tempo<br>Pressa questo tasto per fare cambiamenti                                                                   |
| REC. Resolution       Normal       Alarm       BASIC       T       BEST | <ul><li>Sceglie la risoluzione per" Normal Rec e Alarm Rec".</li><li>Sceglie la risoluzione per" Normal Rec e Alarm Rec".</li></ul> |
| REC. IPS<br>Normal Alarm<br>60 ips 		60 ips                             | Sceglie la risoluzione per" Normal Rec e Alarm Rec                                                                                  |
| BEC. Size                                                               | Sceglie la Risoluzione della Registrazione.                                                                                         |
| <u>↓</u> <u>D</u> K <u>↓</u> Cancel                                     | -                                                                                                    |

Pressa OK per finire

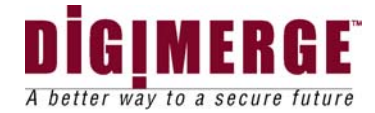

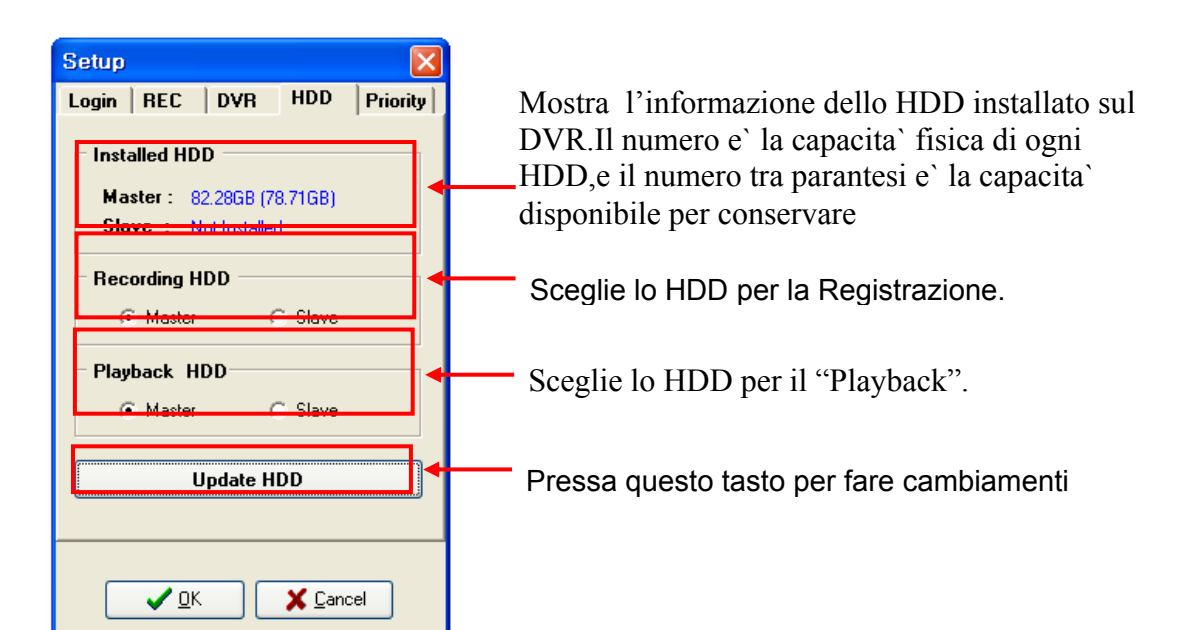

| Set | up            |          |    |    |    |    |            |      |   | Z  |
|-----|---------------|----------|----|----|----|----|------------|------|---|----|
| Log | in            | RE       | С  | D' | ٧R |    | Prio       | rity |   |    |
| Р   | riori         | ty       |    |    |    |    |            |      |   |    |
| 1   |               | 1        | 1  | ð  | 1  | ı, | ł.         | 1    |   |    |
| Hi  | gh            |          |    |    |    |    |            |      | L | D₩ |
|     |               |          |    |    |    |    |            |      |   |    |
|     |               |          |    |    |    |    |            |      |   |    |
|     |               |          |    |    |    |    |            |      |   |    |
|     |               |          |    |    |    |    |            |      |   |    |
|     |               |          |    |    |    |    |            |      |   |    |
|     |               |          |    |    |    |    |            |      |   |    |
|     | ( <sup></sup> |          | 0  |    |    |    | <b>/</b> c |      | _ |    |
|     |               | <u> </u> | UN |    |    |    | <b>⊾</b> ⊑ | ance |   |    |

50IPS e` equivalente a 25 quadri per cecondo.1IPS e` equivalente a o.5quadri per secondo.La domanda sul volume dello HDD puo` essere differente a secondo dell'immagine esposta..

Sceglie il livello di priorita` per la migliore possibile performazione del programma

(Il Netviewer funziona bene con molteplici programmi in corso)

Nota: Se tu non sei"logged" come Titolare tu non potrai usare la struttura del DVR

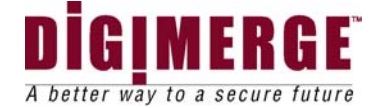

| 23 Specificazioni tecniche (DVR) |  |              |  |  |
|----------------------------------|--|--------------|--|--|
| Valacita` d registrazion         |  | EQ Fieda/See |  |  |

| Velocita` d registrazione:       | 50 Fieds/Sec.                                                                                                    |  |  |  |
|----------------------------------|----------------------------------------------------------------------------------------------------|--|--|--|
| Capacita` dello HDD:             | 300 GB(MASSIMO)/DRIVE                                                                                                    |  |  |  |
| Qualita`della registrazione del  | Basso, Basale, Normale, Alto, Migliore                                                                                                    |  |  |  |
| filmato:                         | Normale registrazione,Registrazione Allarme(Allarme,<br>Movimento), Agenda di registrazione                                                        |  |  |  |
| Modulo di registrazione:         | Modulo del "play" Normale,FF/REW                                                                                                    |  |  |  |
| Modulo di "Playback"             | Modulo Pieno,Modulo Quad,Modulo Sequenziale,Modulo<br>PIP (Immagine In Immagine),Modulo POP(Immagine Da<br>Immagine)                               |  |  |  |
| Modulo della vista del filmato:  | Port di "input" 4BNC –Ognuno di questi inputs ha un correspondente cavo di collegamento del:Video Output BNC in circolare operazione se desderato. |  |  |  |
| Video Input:                     | Port di 1 RCA Input                                                                                                    |  |  |  |
| Audio Input:                     | Port di 1 VGA Output – 9/16 solamente/Port di1-Svideo<br>Output/Port di 2 Composto Output                                                          |  |  |  |
| Video Output                     | Port di1 RCA Output                                                                                                    |  |  |  |
| Audio Output:                    | PIR Input sensore, Allarme Output, HDD Avvertimento<br>Output                                                                                      |  |  |  |
| Allarme In/OUT:                  | 15~50 K Byte/Frame                                                                                                    |  |  |  |
| Rata di Compressione:            | 720 (H) X 576 (V)                                                                                                    |  |  |  |
| Risoluzione della Veduta:        | 640 (H) X 272 (V)                                                                                                    |  |  |  |
| Risoluzione di Registrazione:    | 25 Quadri( FRAMES)/Sec                                                                                                    |  |  |  |
| Quadro(FRAME) di Esposizione:    | Max.50 IPS                                                                                                    |  |  |  |
| Quadro (FRAME) di Registrazione  | Nota: (100IPS) a 320x240                                                                                                    |  |  |  |
|                                  | Inserito RTOS                                                                                                    |  |  |  |
| OS :                             | 25W                                                                                                    |  |  |  |
| Consumo di Energia Elettrica:    | AC 90~240V 56/60Hz (UL Approvato)                                                                                                    |  |  |  |
| Input di EnergiaElettrica:       |                                                                                                    |  |  |  |
| Temperatura di operazione:       | 0°C ~50°C (32°F ~ 122°F)                                                                                                    |  |  |  |
| Temperatura di immagazinamento : | -20°C~70°C (-4°F ~158°F)                                                                                                    |  |  |  |
| Peso:                            | 4.5Kg (9.9lbs)                                                                                                    |  |  |  |
| Dimensioni:                      | 430(W)x90(H)x460(D) mm<br>(W=larghezza;H=altezza;D=profondita` o lunghezza)                                                                        |  |  |  |

Poiche` i nostri prodotti sono in continua revisione di miglioramento, SVII e le sue succursali si riservano il diritto di apportare modificazioni ai disegni e alle specificazioni enza dare nota e senza incorrere in obligazioni. E&OE.

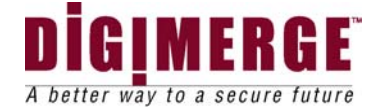

# 24 Tabella di Problemi e Soluzioni

Se il sistema non funziona bene, usa questa tabella per trovare problemi e soluzioni

|     | Problemi                                 | Soluzioni                                                                                                    |
|-----|------------------------------------------|----------------------------------------------------------------------------------------------------|
| DVR | Illegibile HDD Ausiliario                | Controlla il collegamento del ponte PIN<br>Attiva Lo HDD Ausiliario nell'opzione<br>del Menu` dello HDD Ausiliario |
|     | Tabella numerica(keypad) non<br>funziona | Rimuovi la chiusura                                                                                                |
|     | La registrazione e` interrotta           | "o HDD e` pieno e l' overwrite" non<br>e`attivato                                                                  |

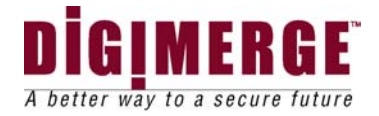

# **25 CURA E MANTENIMENTO**

Si prega di seguire quesste istruzioni per propria cura e mantenimento sitema .

Mantieni il teleschermo e la telecamera asciutti. Se divengono umidi, asciugali immediatamente.

Usa e mantieni gli apparecchi in un ambiente a temparature normali. Temperature estreme possono ridurre la durata delle parti elettroniche.

Tratta il teleschermo con cura. Se cade l'unita` puo` essere danneggiata seriamente.

Ogni tanto pulisci l'inita` con panno umido per mantenerlo come nuovo.

Per la pulitura non si devono usare prodotti chimici forti, dissolventi, oppure altri detergenti forti.

Tieni l' unita` in un ambiente pulito, poiche` sporcizia e polvere possono causare prematura deteriorazione delle parti.

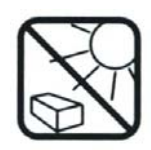

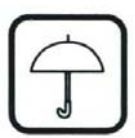

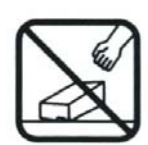

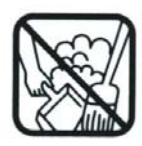

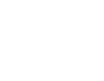

56

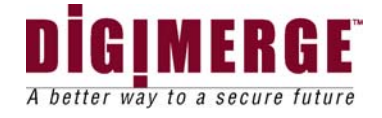

## 26 Garanzia Limitata

Garanzia : Pendenti dall' esclusioni e limitazioni che seguono, Digimerge guarantisce ai clienti originali che il prodotto e` senza difetti sia in materiali che manifattura per un periodo di tempo di un anno dalla data dell' acquisto. Per reclami fatti durante il periodo di garanzia, con prova di acquisto, prodotti difettosi, a discrezione di Digmerge, verranno riparati o sostituiti senza costo. Ogni prodotto riparato o sostituito ,durante il periodo di garanzia ,e` garantito per 90 giorni dalla data di spedizione, o per il rimanente tempo di garanzia, a secondo di quale tempo e` piu` lungo, o se la garanzia e` scaduta, per 90 giorni dalla data di ritorno del prodotto. Prodotti e parti possono essere sostituiti con parti migliori , e i prodotti e parti sostituiti divengono proprieta` di Digimerge. Le spese di spedizioni incorse per il ritorno dei prodotti difettosi sono a carico dell'acquirente.

Esclusioni e limitazioni: La garanzia sara` nulla per una qualsiasi delle seguenti ragioni:

- (i) installazioni or uso del prodotto non in stretta concordanza con le instruzioni contenute nel manuale d'instruzione.
- se il prodotto e` esposto a condizioni di operazioni( codizioni atmosferiche, di umidita` e altre che sono al di fuori delle condizioni specificate nel manuale d'instruzioni);
- (iii) se il prodotto e` soggetto a misuso or abuso.;
- (iv) se il prodotto e` soggetto a corti circuiti elettrici,incidenti,incendi, alluvioni or altri Atti di Dio.
- (v) Aggiustamenti,mantenimento o ripari non in concordanza con le procedure approvate da Digimerge;
- (vi) Uso di pezzi sostituiti non specificati da Digimerge.

DIGIMERGE ASSOLUTISSIMAMENTE NON FA` AFFERMAZIONI O DA` GARANZIE DI NESSUN TIPO RIGUARDANTE L' ABILITA` OR LA CAPACITA` DEL PRODOTTO DI PREVENIRE O RIDURRE IL RISCHIO DI, O DANNI CHE POSSONO RISULTARE DA, PERDITA O FURTO DELLA PROPRIETA` OPPURE DI PERSONALI FERITE.

QUESTA GARANZIA LIMITATA E` IN LUOGO DI TUTTE LE ALTRE GARANZIE,IMPLICITE OR ESPLICITE,ED INCLUDE ,MA NON E` LIMITATA,A

QUALSIASI GARANZIA DI MERCA BILITA` OR IDONEIT`A`PER UNO SCOPO O USO PARTICOLARE.

RIPARAZIONI O SOSTITUZIONI COME PROVVISTE SOTTO QUESTA LIMITATA GARANZIA E` IL SOLO RIMEDIO DELL'ACQUIRENTE. DIGIMERGE IN NESSUNA MANIERA SARA` RESPONSABILE PER QUALSIASI SPECIALE, INDIRETTO, INCIDENTALE,PUNIBILE,O CONSEQUENZIALE DANNO DI OGNI TIPO O CARATTERE,INCLUSO, E SENZA LIMITAZIONE, FERITE A PERSONE, PERDITA DI INTROITI O GUADAGNI,MANCANZA DI REALIZZARE RISPARMI OR ALTRI BENEFICI,O RECLAMI CONTRO L'ACQUIRENTE DA PARTE DI PERSONE TERZE,ANCHE SE DIGIMERGE E` STATA AVVERTITA DELLA POSSIBILITA` DI TALI DANNI.

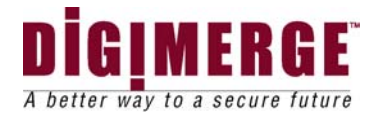

Asserzioni o dichiarazioni circa il prodotto ,sia per iscritto or verbalmente,da commessi,negozianti,rappresentanti o distributori, che non sono contenute in questa limitata garanzia o nel manuale dell'acquirente e che non sono autorizzate da Digimerge, non modificano or espandono questa garanzia.

Certi stati non permettono l'esclusione o limitazione di implicite garanzie o le limitazioni di danni incidentali o consequenziali per certi prodotti che sono forniti ai consumatori oppure le limitazioi di responsabilita` per ferite a persone. Per tanto quanto tali restrizioni sulle limitazioni applicabili al prodotto, le sopra citate limitazioni ed esculsioni possono essere limitate nella loro applicazione.In un tale caso, quando le implicite dichiarazioni non sono concesse di essere escluse nella loro interezza,esse saranno limitate alla durata della scritta garanzia, e se i danni non possono essere limitati allora le sopra citate limitazioni sui danni vengono applicate.

Garanzia e NON-garanzia di Servizio : Per ottenere servizi, rivolgiti al rappresentante che ha venduto il prodotto,durante il periodo di garanzia se possibile. Non garanzie di servizio sono soggette ai prezzi e termini di servizio in vigore al tempo quando furono specificati da Digimerge.Se il rappresentante non risponde,non puo`essere notificato o non provvede il servizio richiesto, il servizio potra` aversi direttamente da Digimerge chiamando il dipartimento servizi a questo numero(866) 344-4674. Digimerge richiede il numero del modello del prodotto difettoso,la data di acquisto, il numero della fattura, prova che il servizio e` richiesto dall 'acquirente originale, e una breve descrizione del problema.. Il dipartimento servizi deve fornire il numero di autorizzazione di ritorno e questo numero deve essere mostrato chiaramente sul pacchetto di spedizione. Le spese di spedizioni devono essere prepagate e l'oggetto deve essere propriamente imballato e spedito a questo indirizzo:

> Digimerge Technologies Inc., c/o Partners In Europe Unit 1B Shannon Ind. Estate Shannon Co. Clare Ireland

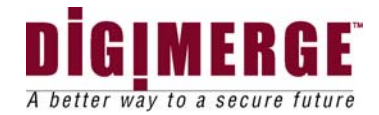